# Felhasználói kézikönyv KP – KP Rendszerhasználó v2.5

# 0 Változáskövetés

| Dátum       | Verzió | Változás                   |
|-------------|--------|----------------------------|
| 2020.02.18. | 1.1    | Mesterpéldány létrehozva   |
| 2020.03.30. | 2.0    | Architektúra átalakítás    |
| 2020.12.09. | 2.1    | REMIT                      |
| 2021.08.11. | 2.2    | Szűrőmezők                 |
| 2021.11.16. | 2.3    | Bejelentkezési információk |
| 2022.01.24. | 2.4    | KP negatív ár              |
| 2022.02.14. | 2.5    | WDO, My Tickets            |

# Tartalomjegyzék

| 1.                                                                                                    | Általános keretrendszeri funkciók                                                                                                    | 3                                                                                |
|----------------------------------------------------------------------------------------------------|----------------------------------------------------------------------------------------------------|----------------------------------------------------------------------------------|
| 1.1                                                                                                    | Beállítások                                                                                                    | 3                                                                                |
| 1.2                                                                                                    | Szűrőmezők                                                                                                    | 3                                                                                |
| 1.3                                                                                                    | Exportálás                                                                                                    | 7                                                                                |
| 1.4                                                                                                    | Élettörténet                                                                                                    | 7                                                                                |
| 1.5                                                                                                    | Gyorsbillentyűk                                                                                                    | 8                                                                                |
| 1.6                                                                                                    | Frissítés                                                                                                    | 8                                                                                |
| 1.7                                                                                                    | Lapozó                                                                                                    | 8                                                                                |
| 1.8                                                                                                    | Mezők ellenőrzése                                                                                                    | 9                                                                                |
| 1.9                                                                                                    | Rendezés                                                                                                    | 9                                                                                |
| 2.                                                                                                    | Bejelentkezési információk                                                                                                    | 11                                                                               |
| 2.1                                                                                                    | Tanúsítvány lejárata                                                                                                    | 11                                                                               |
| 2.2                                                                                                    | Alkalmazás nyelvének beállítása                                                                                                    | 11                                                                               |
| 2.3                                                                                                    | Saját jogosultság megtekintése                                                                                                    | 11                                                                               |
| 2.4                                                                                                    | Aktuális munkaterület megtekintése                                                                                                    | 12                                                                               |
|                                                                                                    |                                                                                                    |                                                                                  |
| 3.                                                                                                    | Menüstruktúra                                                                                                    | 12                                                                               |
| 3.<br>4.                                                                                                    | Menüstruktúra<br>Ajánlati könyvek megtekintése                                                                                                    | 12<br>14                                                                         |
| 3.<br>4.<br>4.1                                                                                                    | Menüstruktúra<br>Ajánlati könyvek megtekintése<br>Ajánlati könyv megnyitása                                                                                                    | 12<br>14<br>16                                                                   |
| 3.<br>4.<br>4.1<br>4.2                                                                                                    | Menüstruktúra<br>Ajánlati könyvek megtekintése<br>Ajánlati könyv megnyitása<br>Ajánlataim listázása (adott instrumentumra vonatkozóan)                                                                                                    | 12<br>14<br>16<br>16                                                             |
| 3.<br>4.<br>4.1<br>4.2<br>4.2                                                                                                    | Menüstruktúra<br>Ajánlati könyvek megtekintése<br>Ajánlati könyv megnyitása<br>Ajánlataim listázása (adott instrumentumra vonatkozóan)<br>.1 Ajánlat (adatainak) másolása                                                                                                    | 12<br>14<br>16<br>16<br>18                                                       |
| <ol> <li>3.</li> <li>4.</li> <li>4.1</li> <li>4.2</li> <li>4.2.</li> <li>4.2.</li> </ol>                                                                                               | Menüstruktúra<br>Ajánlati könyvek megtekintése<br>Ajánlati könyv megnyitása<br>Ajánlataim listázása (adott instrumentumra vonatkozóan)<br>                                                                                                    | 12<br>14<br>16<br>16<br>18<br>18                                                 |
| <ol> <li>3.</li> <li>4.</li> <li>4.1</li> <li>4.2</li> <li>4.2.</li> <li>4.2.</li> <li>4.3</li> </ol>                                                                                  | Menüstruktúra<br>Ajánlati könyvek megtekintése<br>Ajánlati könyv megnyitása<br>Ajánlataim listázása (adott instrumentumra vonatkozóan)<br>1 Ajánlat (adatainak) másolása<br><br>2 Ajánlat visszavonása<br>Ügyleteim listázása (adott instrumentumra vonatkozóan)                                                                                                    | 12<br>14<br>16<br>16<br>18<br>18<br>19                                           |
| <ol> <li>3.</li> <li>4.1</li> <li>4.2</li> <li>4.2.</li> <li>4.2.</li> <li>4.3</li> <li>4.4</li> </ol>                                                                                 | Menüstruktúra<br>Ajánlati könyvek megtekintése<br>Ajánlati könyv megnyitása<br>Ajánlataim listázása (adott instrumentumra vonatkozóan)<br>1 Ajánlat (adatainak) másolása<br>2 Ajánlat visszavonása<br>Ügyleteim listázása (adott instrumentumra vonatkozóan)<br>Árfolyamváltozás listázása (adott instrumentumra vonatkozóan)                                                                                                    | 12<br>14<br>16<br>16<br>18<br>18<br>19<br>21                                     |
| <ol> <li>3.</li> <li>4.</li> <li>4.1</li> <li>4.2</li> <li>4.2.</li> <li>4.2.</li> <li>4.3</li> <li>4.4</li> <li>4.5</li> </ol>                                                        | Menüstruktúra<br>Ajánlati könyvek megtekintése<br>Ajánlati könyv megnyitása<br>Ajánlataim listázása (adott instrumentumra vonatkozóan)<br>Ajánlat (adatainak) másolása<br>Ajánlat visszavonása<br>Ügyleteim listázása (adott instrumentumra vonatkozóan)<br>Árfolyamváltozás listázása (adott instrumentumra vonatkozóan)                                                                                                    | 12<br>14<br>16<br>18<br>18<br>19<br>21<br>21                                     |
| <ol> <li>3.</li> <li>4.</li> <li>4.1</li> <li>4.2</li> <li>4.2.</li> <li>4.3</li> <li>4.4</li> <li>4.5</li> <li>4.5</li> </ol>                                                         | <ul> <li>Menüstruktúra</li> <li>Ajánlati könyvek megtekintése</li> <li>Ajánlati könyv megnyitása</li> <li>Ajánlataim listázása (adott instrumentumra vonatkozóan)</li> <li>1 Ajánlat (adatainak) másolása</li> <li>2 Ajánlat visszavonása</li> <li>Ügyleteim listázása (adott instrumentumra vonatkozóan)</li> <li>Úgyleteim listázása (adott instrumentumra vonatkozóan)</li> <li>Árfolyamváltozás listázása (adott instrumentumra vonatkozóan)</li> <li>Új vételi ajánlat létrehozása</li> <li>1 Az ajánlat beadása során történő ellenőrzések, üzenetek, kivételek</li> </ul>                                                                                                    | 12<br>14<br>16<br>18<br>18<br>19<br>21<br>21<br>25                               |
| <ol> <li>3.</li> <li>4.</li> <li>4.1</li> <li>4.2</li> <li>4.2.</li> <li>4.2.</li> <li>4.3</li> <li>4.4</li> <li>4.5</li> <li>4.5.</li> <li>4.5.</li> <li>4.5.</li> </ol>              | <ul> <li>Menüstruktúra</li> <li>Ajánlati könyvek megtekintése</li> <li>Ajánlati könyv megnyitása</li> <li>Ajánlataim listázása (adott instrumentumra vonatkozóan)</li> <li>1 Ajánlat (adatainak) másolása</li> <li>2 Ajánlat visszavonása</li> <li>2 Ajánlat visszavonása</li> <li>Ügyleteim listázása (adott instrumentumra vonatkozóan)</li> <li>Árfolyamváltozás listázása (adott instrumentumra vonatkozóan)</li> <li>Új vételi ajánlat létrehozása</li> <li>1 Az ajánlat beadása során történő ellenőrzések, üzenetek, kivételek</li> <li>2 Ajánlatok párosítása, ügylet létrehozása</li> </ul>                                                                                                    | 12<br>14<br>16<br>16<br>18<br>18<br>19<br>21<br>21<br>25<br>26                   |
| <ol> <li>3.</li> <li>4.</li> <li>4.1</li> <li>4.2.</li> <li>4.2.</li> <li>4.3</li> <li>4.4</li> <li>4.5.</li> <li>4.5.</li> <li>4.5.</li> <li>4.5.</li> <li>4.5.</li> </ol>            | <ul> <li>Menüstruktúra</li> <li>Ajánlati könyvek megtekintése</li> <li>Ajánlati könyv megnyitása</li> <li>Ajánlataim listázása (adott instrumentumra vonatkozóan)</li> <li>1 Ajánlat (adatainak) másolása</li> <li>2 Ajánlat visszavonása</li> <li>Ügyleteim listázása (adott instrumentumra vonatkozóan)</li> <li>Árfolyamváltozás listázása (adott instrumentumra vonatkozóan)</li> <li>Új vételi ajánlat létrehozása</li> <li>1 Az ajánlat beadása során történő ellenőrzések, üzenetek, kivételek</li> <li>2 Ajánlatok párosítása, ügylet létrehozása</li> <li>3 Új ajánlat létrehozása létező ajánlat visszaigazolásával</li> </ul>                                                                         | 12<br>14<br>16<br>18<br>18<br>19<br>21<br>21<br>25<br>26<br>28                   |
| <ol> <li>3.</li> <li>4.</li> <li>4.1</li> <li>4.2</li> <li>4.2.</li> <li>4.2.</li> <li>4.3</li> <li>4.4</li> <li>4.5</li> <li>4.5.</li> <li>4.5.</li> <li>4.5.</li> <li>4.6</li> </ol> | <ul> <li>Menüstruktúra</li> <li>Ajánlati könyvek megtekintése</li> <li>Ajánlati könyv megnyitása</li> <li>Ajánlataim listázása (adott instrumentumra vonatkozóan)</li> <li>1 Ajánlat (adatainak) másolása</li> <li>2 Ajánlat visszavonása</li> <li>2 Ajánlat visszavonása</li> <li>Ügyleteim listázása (adott instrumentumra vonatkozóan)</li> <li>úgyleteim listázása (adott instrumentumra vonatkozóan)</li> <li>új vételi ajánlat létrehozása</li> <li>1 Az ajánlat beadása során történő ellenőrzések, üzenetek, kivételek</li> <li>2 Ajánlatok párosítása, ügylet létrehozása</li> <li>3 Új ajánlat létrehozása létező ajánlat visszaigazolásával</li> </ul>                                                | 12<br>14<br>16<br>16<br>18<br>18<br>19<br>21<br>21<br>25<br>26<br>28<br>30       |
| <ol> <li>3.</li> <li>4.</li> <li>4.1</li> <li>4.2.</li> <li>4.2.</li> <li>4.3</li> <li>4.4</li> <li>4.5</li> <li>4.5.</li> <li>4.5.</li> <li>4.6</li> <li>5.</li> </ol>                | <ul> <li>Menüstruktúra</li> <li>Ajánlati könyvek megtekintése</li> <li>Ajánlati könyv megnyitása</li> <li>Ajánlataim listázása (adott instrumentumra vonatkozóan)</li> <li>1 Ajánlat (adatainak) másolása</li> <li>2 Ajánlat visszavonása</li> <li>2 Ajánlat visszavonása</li> <li>Ügyleteim listázása (adott instrumentumra vonatkozóan)</li> <li>Árfolyamváltozás listázása (adott instrumentumra vonatkozóan)</li> <li>Új vételi ajánlat létrehozása</li> <li>1 Az ajánlat beadása során történő ellenőrzések, üzenetek, kivételek</li> <li>2 Ajánlatok párosítása, ügylet létrehozása</li> <li>3 Új ajánlat létrehozása létező ajánlat visszaigazolásával</li> <li>Új eladási ajánlat létrehozása</li> </ul> | 12<br>14<br>16<br>16<br>18<br>18<br>19<br>21<br>21<br>25<br>26<br>28<br>30<br>33 |

| 7.  | Fedezetek                | 36 |
|-----|--------------------------|----|
| 8.  | Riportok                 | 36 |
| 8.1 | Napi mozgás lista        | 36 |
| 8.2 | Napi mozgás diagram      | 37 |
| 8.3 | Árfolyamváltozás lista   | 37 |
| 8.4 | Árfolyamváltozás diagram | 37 |
| 9.  | Adminisztráció           | 38 |
| 9.1 | ACER riportok listázása  | 38 |
| 9.2 | ACER riport megtekintése | 38 |
| 9.3 | ACER riport letöltése    |    |
| 10. | My Tickets               | 39 |

## 1. Általános keretrendszeri funkciók

Általános keretrendszeri funkciók alatt értjük azokat a rendszerben végezhető műveleteket, melyek több felületről illetve több lista képernyőről is elérhetők (pl. szűrőmezők), vagy egy-egy felületet, illetve űrlapot megnyitva azonos módon kezelendők (pl. mezők ellenőrzése).

#### 1.1 Beállítások

Minden listázó nézet jobb fölső sarkában található egy Beállítások választógomb, ahonnan a következő funkciók érhetőek el:

- Szűrőmezők elrejtése/megjelenítése
- Szűrések törlése
- Aktuális szűrés elmentése
- Mentett szűrés betöltése
- Eredeti oszlopsorrend visszaállítása
- Export

| ₿ Beállítások ▼                      |                                        |  |  |  |
|--------------------------------------|----------------------------------------|--|--|--|
| Szűrőmezők elrejtése                 | Élettörténet                           |  |  |  |
| 😽 Szűrések törlése                   | Módosító                               |  |  |  |
| Aktuális szűrés elmentése            | Szűrések törlése                       |  |  |  |
| Q Mentett szűrés betöltése           | Buriusz Be 💿 Aktuális szűrés elmentése |  |  |  |
| Fradati oszlonsorrand visszaállítása | fmikee (EG B Export                    |  |  |  |
|                                      | fmikee (FGSZ- 2017 04 03 22            |  |  |  |
| Export •                             | fmikee (FGSZ 2017.04.03 22:            |  |  |  |

### 1.2 Szűrőmezők

Minden nézethez tartoznak szűrőmezők, melyek minden esetben bekapcsolt állapotban jelennek meg a képernyőn. Ha a szűrő nincs bekapcsolva, akkor a jobb felső sarokban elhelyezett Beállítások menüből a "Szűrők megjelenítése" funkciót kell kiválasztani.

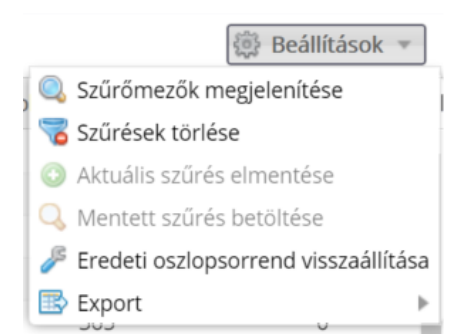

Másik lehetőség a megjelenítésre az oszlopok fejlécének jobb oldalán megjelenő nyílra való kattintás, és ezek után a "Szűrőmezők" megjelenítése" funkció kiválasztása.

| Gázórák szá | ٣   | Gáznapok sz              | Típuso |  |  |
|-------------|-----|--------------------------|--------|--|--|
| 8 76        | Ť   | Növekvő rendezés         |        |  |  |
| 8 78        | Ļ   | Csökkenő rendezés        |        |  |  |
| 8 76        | Ш   | Oszlopok                 |        |  |  |
| 8 76        |     | Szűrőmezők megielenítése |        |  |  |
| 8 76        | 3.0 | Szűrések törlése         |        |  |  |
| 8 78        | 4   | 300                      |        |  |  |

A szűrőmezők az oszlopok fejlécében, a cím alatt jelennek meg; típusuk attól függ, hogy numerikus vagy karakteres értékeket tartalmaznak. Karakteres vagyis szöveges értékek esetében a következő szűrési típusok közül lehet választani:

- Tartalmaz a szövegben bárhol megtalálható a begépelt kifejezés
- Szó eleje a szöveg elején szerepel a begépelt kifejezés
- Szó vége a szöveg végén szerepel a begépelt kifejezés
- Minta illesztés olyan mezők keresése, melyekben egy adott szövegminta szerepel, a \* karakter jelöli a bármire történő illeszkedést
- Nem illeszkedik olyan mezők keresése, melyekben a megadott szövegminta nem szerepel
- Eleme több elemre történő egyezőség vizsgálat, az elemeket pontosvesszővel elválasztva kell megadni
- Nem eleme több elemre történő vizsgálat, a találatok között a megadott elemeket nem tartalmazó sorok jelennek meg, az elemeket pontosvesszővel elválasztva kell megadni
- Hasonló a beírt karakterekhez hasonló a keresett szöveg
- Üres olyan mezők keresése, amelyekben nem szerepel érték
- Nem üres olyan mezők keresése, amelyekben szerepel bármilyen érték

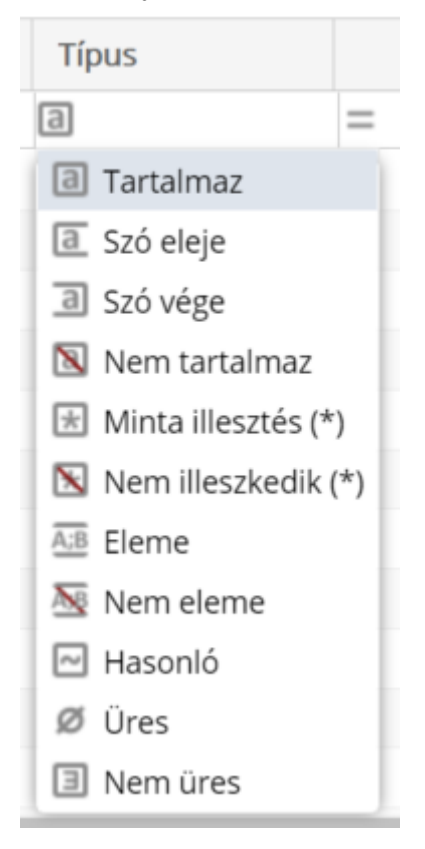

Szám és dátum típusú értékek esetében pedig a következő szűrési típusok szerepelnek:

- Egyenlő a megadott számmal egyenlő értékek
- Nagyobb vagy egyenlő a megadott számnál nagyobb, vagy azzal egyenlő értékek
- Kisebb vagy egyenlő a megadott számnál kisebb, vagy azzal egyenlő értékek
- Nem egyenlő a megadott számmal nem azonos értékek
- Intervallumon belül a szám/dátum a megadott két érték közé esik, a két értéket pontosvesszővel elválasztva kell megadni
- Intervallumon kívül a szám/dátum a megadott két értéken kívül esik, a két értéket pontosvesszővel elválasztva kell megadni
- Üres azok a mezők, amelyekben nem szerepel érték

• Nem üres – azok a mezők, amelyekben bármilyen érték szerepel, de nem üresek

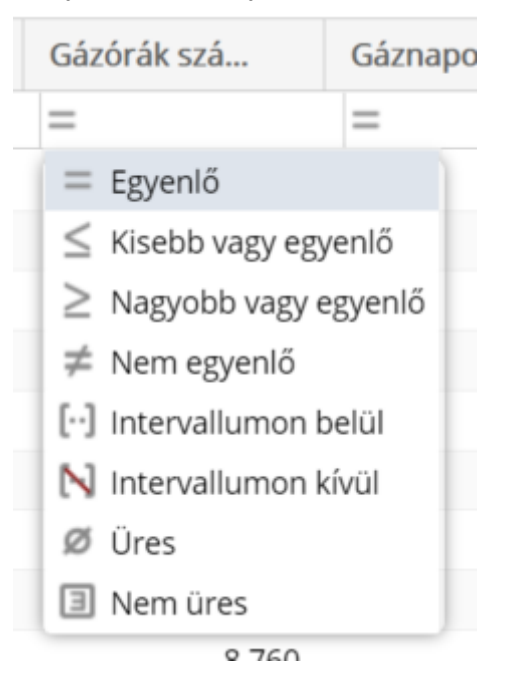

A szűrőmezőbe való begépelést követően kis idővel elindul magától a szűrés, és megjelennek a keresett sorok. A szűrt oszlopok fejléceiben a név piros színűre és dőlt betűsre változik. A szűrőkifejezést törölni a mezőben megjelenő "x" gombbal lehet. Az összes szűrés törlésére pedig a Beállítások / Szűrések törlése funkcióval van lehetőség.

|         | Gáznapo                                | Ėven     |        |        |  |  |  |  |
|---------|----------------------------------------|----------|--------|--------|--|--|--|--|
|         | = 0                                    |          | ۲      | =      |  |  |  |  |
| 24      |                                        |          | 0      |        |  |  |  |  |
| 23      |                                        |          | 0      |        |  |  |  |  |
|         |                                        | 灓 Bea    | állíta | ísok 🔻 |  |  |  |  |
| 🔍 Szű   | rőmezők e                              | lrejtése |        |        |  |  |  |  |
| 😽 😽 Szű | 😴 Szűrések törlése                     |          |        |        |  |  |  |  |
| 🔘 Aktı  | Aktuális szűrés elmentése              |          |        |        |  |  |  |  |
| 🔍 Mer   | 🔍 Mentett szűrés betöltése             |          |        |        |  |  |  |  |
| 🎤 Ere   | 🎤 Eredeti oszlopsorrend visszaállítása |          |        |        |  |  |  |  |
| 📧 Exp   | ort                                    |          |        | ►      |  |  |  |  |

A nézetek oszlopsorrendje tetszőlegesen módosítható az oszlopok áthúzásával. A Beállítások menü alatti Eredeti oszlopsorrend visszaállítása gomb segítségével a nézet eredeti oszlopsorrendjét lehet visszaállítani.

Mindenki használhat a saját munkavégzését megkönnyítő mentett szűréseket, vagyis nem kell minden alkalommal beállítani ugyanazokat az összetett szűréseket.

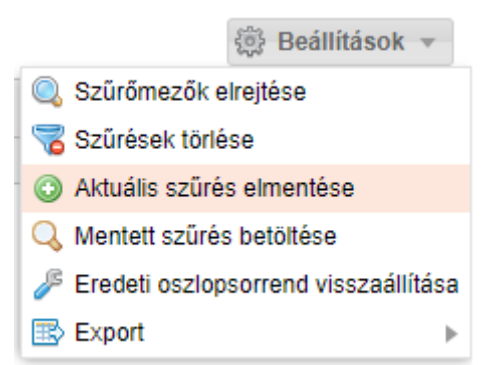

Elég egyszer elvégezni, majd pedig a lista felett jobb oldalon megjelenő "Beállítások" menüből az "Aktuális szűrés elmentése" funkciót választani.

A "Mentett szűrések" felugró ablakban meg kell adni az előzőleg összeállított szűrési feltételekhez egy (később is jól beazonosítható) nevet. A mentés az "OK" gombra kattintva kezdeményezhető.

| Mentett szűrések         | 8 |
|--------------------------|---|
| Szűrés neve:<br>Szűrésem |   |
| OK Mégsem                |   |

A "Beállítások" menüből a "Mentett szűrés betöltése" funkciót választva megjelenik a "Mentett szűrések" felugró ablak.

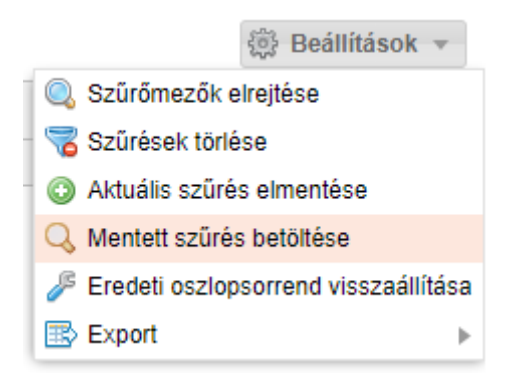

Innen kiválaszthatjuk a korábbi mentéseink közül azt, amit éppen futtatni szeretnénk, ezt követően a "Szűrés alkalmazása" funkciógombot kell választani.

Lehetőség van egy kiválasztott szűrési feltétel törlésére is a "Szűrés törlése" gombbal.

| Mentett szűrések                               | 8 |
|------------------------------------------------|---|
| Név                                            |   |
| Szűrésem                                       |   |
|                                                |   |
|                                                |   |
| 🕒 Szűrés alkalmazása 📑 Szűrés törlése 🗱 Bezárá | s |

#### 1.3 Exportálás

A rendszer különböző menüpontjaiban a listás megjelenítőben szereplő adatok XLSX (Excel 2007/2010) és CSV (Comma Separated) formátumba exportálhatók a jobb felső sarokban található Beállítások funkciógomb Export funkciója segítségével.

|                              | Beállítások ▼                          |
|------------------------------|----------------------------------------|
|                              | Szűrőmezők elrejtése                   |
|                              | 褼 Szűrések törlése                     |
|                              | Aktuális szűrés elmentése              |
|                              | 🔍 Mentett szűrés betöltése             |
|                              | 🎤 Eredeti oszlopsorrend visszaállítása |
| Mag XLSX (Excel 2007/2010)   | 🗈 Export 🕨                             |
| CSV (Pontosvesszővel tagolt) |                                        |
| ML XML                       |                                        |
| HTML                         |                                        |
| JSON                         |                                        |

Az export mindig a teljes (szűrt vagy nem szűrt) listát exportálja (az oldalak számától függetlenül). Az exportálható sorok maximális száma adminisztrátori szerepkörben állítható a megfelelő rendszerparaméterrel.

Az állományok elmenthetők, vagy megnyithatók: az .xlsx kiterjesztésű fájl MS Excel alkalmazással, a .csv fájlok pedig szintén MS Excel alkalmazással nyithatók meg. A megnyitást követően már a társított alkalmazás lehetőségeit használhatjuk (pl.: formázás, szerkesztés, nyomtatás, stb.).

#### 1.4 Élettörténet

A főműveleteknek megtekinthető az élettörténete. A táblázatos áttekintő nézetek jobb felső sarkában jelenik meg a funkció, ha egy rekord ki van jelölve.

| 😥 Élettörténet | Beállítások 🔻  |  |  |  |
|----------------|----------------|--|--|--|
| Zárás vonatk…  | Zárás indítási |  |  |  |
|                |                |  |  |  |
| 2017.09.05.    |                |  |  |  |
| 2018.02.18.    |                |  |  |  |

A felugró ablakban láthatjuk, mikor és milyen műveleteket végeztek a rekordon az egyes felhasználók.

| Ėle | ttörténet                              |                          |                      |                                   | 8                      |
|-----|----------------------------------------|--------------------------|----------------------|-----------------------------------|------------------------|
|     |                                        |                          |                      |                                   | Beállítások      ▼     |
|     | ldőpont 🕇                              | Felhasználó              | Művelet              | Művelet részletei                 | Státusz                |
|     | 11 11 11 11 11 11 11 11 11 11 11 11 11 |                          |                      |                                   |                        |
| +   | 2018.06.26 17:21:19                    | Kereskedő1 (KP Partner1) | Új vételi ajánlat    | N/A                               | Teljesíthető           |
| +   | 2018.06.26 17:21:52                    | N/A                      | Teljesítés (szerver) | stTradingPlatformOfferFulfillment | Teljesíthető           |
|     | Oldal: 1                               | Öser 1                   | Oldalanként: 25 db   |                                   | Sorok: 1 - 2   Öss7: 2 |
|     |                                        | USS2. 1 / // C           | Oldalarikent. 25 db  | T                                 | SUIUK. 1 - 2   USSZ: 2 |
|     |                                        |                          |                      |                                   | X Mégsem               |

#### 1.5 Gyorsbillentyűk

A szerkesztőablakokban a szokásos módon a "Tab" billentyűvel navigálhatunk, az "Enterrel" menthetünk és az "Esc" billentyűvel léphetünk ki. A rendszer nem támogat egyéb gyorsbillentyű kombinációkat.

#### 1.6 Frissítés

A "Frissítés" gombra történő kattintást követően a rendszer újra letölti az adott oldalt az aktuális adattartalommal.

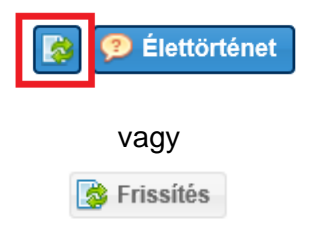

#### 1.7 Lapozó

Ha az adott listázó nézetben, több oldalnyi információ található, az ablak alján megfigyelhetünk egy ilyen

| lanazít  | <b></b> | < | Oldal: | 1 | Össz: 50 | > | » C | Oldalanként: | 25 db | - | Sorok: 1 - 25   Össz: 1232 |
|----------|---------|---|--------|---|----------|---|-----|--------------|-------|---|----------------------------|
| lapozot. |         |   |        |   |          |   |     |              |       |   |                            |

A balra mutató nyilakkal visszafelé tudunk lapozni. Az egy darab nyíllal oldalanként haladhatunk, míg a két darab nyíllal a listás nézet legelső oldalára ugrik a rendszer.

**« «** 

A jobbra mutató nyilakkal előrefelé tudunk lapozni. Az egy darab nyíllal oldalanként haladhatunk, míg a két darab nyíllal a listás nézet legutolsó oldalára ugrik a rendszer.

| \[ | 11 |
|----|----|
|    | // |

Ennek a részén a lapozónak arra nyílik lehetőségünk, hogy ha tudjuk előre, hogy az adott információ, amit keresünk, hányadik oldalon van, egyből oda tudunk ugrani.

| Oldal: | 1 | Össz: 50 |
|--------|---|----------|
|--------|---|----------|

Ebben a legördülő sávban azt állíthatjuk be, hogy az adott oldalon hány tételt jelenítsen meg a rendszer.

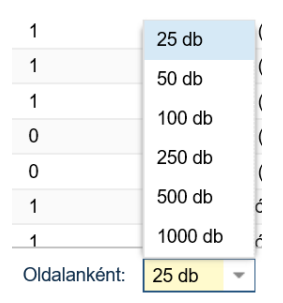

Ezzel a gombbal az oldal tartalmát tudjuk frissíteni.

#### 1.8 Mezők ellenőrzése

A kötelező mezők kitöltését a rendszer azonnal ellenőrzi, amint elhagyjuk a mezőt. A helytelenül üresen hagyott mezőt pirossal bekeretezi és az egeret a szöveg doboz fölött tartva megjelenő tooltip jelzi a hiba okát.

C

Általánosan igaz a rendszer szerkesztő felületein, hogy a kötelezően kitöltendő mezők piros csillaggal jelöltek.

#### 1.9 Rendezés

Minden nézetben az oszlopok többféle szempontból tetszőlegesen rendezhetőek. Az egér bal gombjának nyomva tartásával az oszlopok mozgathatók, ezáltal a sorrendjük változtatható. Az egeret a kívánt oszlophelyre kell húzni, és ebben az esetben megjelenik két zöld nyíl, amelyek jelzik, hogy az oszlop hová fog kerülni. A bal egérgombbal az oszlopok mérete is csökkenthető vagy növelhető annak érdekében, hogy a mezők tartalmát jól lehessen szemlélni.

|       | 4 |                             |
|-------|---|-----------------------------|
| Össze |   | Össz eg 🔻 Összes kivéte For |
|       | • | ⊘ Összes kivétel (kWh/nap)  |

Az oszlopok fejlécének jobb oldalán lévő nyílra történő kattintással egy legördülő menü nyitható meg. Az oszlopok tartalma a "Növekvő rendezés", illetve a "Csökkenő rendezés" funkciókkal besorolható. Az Oszlopok menüpontban pedig azt lehet az oszlopnevek előtti pipákkal beállítani, hogy melyek jelenjenek meg a nézetben vagy éppen ne jelenjenek meg. A beállítás bármikor módosítható. Alapértelmezetten minden mező megjelenik a listákon.

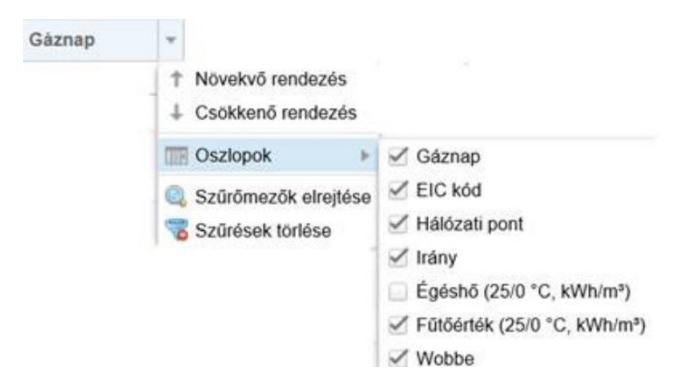

Az oszlopok sorrendje is átrendezhető, a fejléc mezőjének mozgatásával áthelyezhetjük adott oszlopot, valamint az oszlopok szélessége is módosítható, oly módon, hogy a kiválasztott oszlop szélét mozgatva a kívánt szélességűre állítjuk be.

## 2. Bejelentkezési információk

## 2.1 Tanúsítvány lejárata

A bejelentkezett felhasználó a jobb felső sarokban szereplő neve előtt láthatja az érvényes tanúsítványt jelző zöld pajzs ikont. Az ikon fölött állva az egérrel megjelenik egy tooltip, amely tartalmazza a tanúsítvány érvényességi idejét.

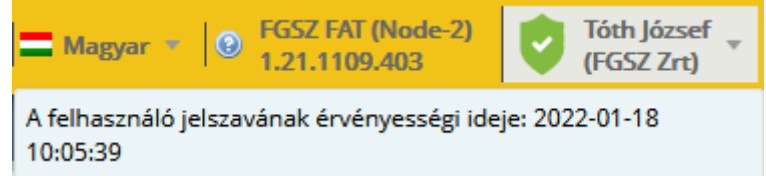

Amennyiben hamarosan lejár a bejelentkezett felhasználó jelszava, vagy tanúsítványa az ikon sárgán

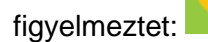

Amennyiben a felhasználó jelszava vagy tanúsítványának lejárati dátuma már nagyon közel van akkor

piros felkiáltó jeles ikon szerepel a bejelentkezett felhasználó neve előtt:

Érvénytelen tanúsítvány esetén piros ikon jelenik meg egy "X"-el a közepén:

Belépéskor a rendszer figyelmeztetést jelenít meg lejárt jelszó esetén:

👿 Jelszó lejárat figyelmeztetés

A felhasználó által az alkalmazásba feltöltött tanúsítvány érvényességi ideje: 2019-05-02 16:41:09

## 2.2 Alkalmazás nyelvének beállítása

Kattintsunk a jobb felső sarokban található zászló ikonú lenyíló listára és válasszuk ki a nyelvet. Az alkalmazás újratölt a kiválasztott nyelven.

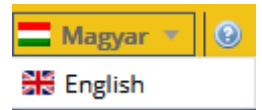

## 2.3 Saját jogosultság megtekintése

Kattintsunk jobb felsősarokban a bejelentkezett felhasználó nevére. A lenyíló listában válasszuk a Saját jogosultságot.

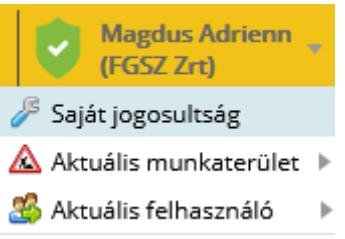

Megnyílik a felhasználó saját adatlapja, ahol megtekintheti az alapadatait, értesítési beállításait és a szerepköreit, elemi jogait a rendszerben.

| Rezult onder           |                    | uuuuup              |                                      |               |               |  |                                               |                           |                                  |  |
|------------------------|--------------------|---------------------|--------------------------------------|---------------|---------------|--|-----------------------------------------------|---------------------------|----------------------------------|--|
| Szerkesztés            | Saját beállításaim | 🔑 Bejelentkezési ad | datok szerkesztése 🥚                 | Felfüggesztés |               |  |                                               |                           | 🦻 Élettörténet                   |  |
| Bandi Zsuzsa           |                    |                     |                                      |               |               |  |                                               | Bels                      | ő felhasználó (Aktív)            |  |
| Felhasználó alapadat   | ai                 |                     | Partner hozzárendelések, szerepkörök |               |               |  |                                               |                           |                                  |  |
| Teljes név:            | Bandi Zsuzsa       |                     | Felhasználó típus:                   | Belső felhas  | ználó         |  | Felhasználó szerepkörei                       | Felhasználó elemi jogai   |                                  |  |
| Loginnév:              | zsbandi@fgsz.h     | u                   | Státusz:                             | Aktív         |               |  | – FGSZ (RBBP Operátor)                        |                           |                                  |  |
| Nyelv:                 | Magyar             |                     | Érvényesség kezdete:                 | 2016.10.01.   |               |  | RBBP Operator                                 |                           |                                  |  |
| Telefonszám:           |                    |                     | Érvényesség vége:                    |               |               |  | <ul> <li>FGSZ Földgázszállító Zárt</li> </ul> | tkörűen Működő Részvénytá | rsaság (Rendszerhasználó (Shippe |  |
| E-mail:                |                    |                     |                                      |               |               |  | Shipper - KP                                  |                           |                                  |  |
| Értesítési beállítások |                    |                     |                                      |               |               |  |                                               |                           |                                  |  |
| Értesítés típus        |                    |                     |                                      |               | Feliratkozva? |  |                                               |                           |                                  |  |
| [TP0001] KELER értes   | iítés              |                     |                                      |               | ~             |  |                                               |                           |                                  |  |
| [N0001] Új piaci aján  | lat értesítő       |                     |                                      |               | ~             |  |                                               |                           |                                  |  |
|                        |                    |                     |                                      |               |               |  |                                               |                           |                                  |  |

#### 2.4 Aktuális munkaterület megtekintése

Kattintsunk jobb felsősarokban a bejelentkezett felhasználó nevére. A lenyíló listában válasszuk az Aktuális munkaterületet.

| GSZ FAT (Node-2) | (FGSZ Zrt)                 |
|------------------|----------------------------|
|                  | 🎤 Saját jogosultság        |
| 📥 FGSZ Zrt       | 🛕 Aktuális munkaterület 🕨  |
|                  | 🔏 Aktuális felhasználó 🔹 🕨 |

Megjelenik a felhasználóhoz hozzárendelt partnerek listája. Jellemzően egy felhasználó egy munkaterületen tevékenykedik.

Megszemélyesítéskor a megszemélyesített felhasználó munkaterülete jelenik meg.

Előfordulhat, hogy egy felhasználó egy másik típus partnerhez is hozzá van rendelve. Például rendszerhasználóhoz és alanyijogon fogyasztóhoz.

Ebben az esetben ennek a funkciónak a segítségével tud váltani a munkaterületek közt.

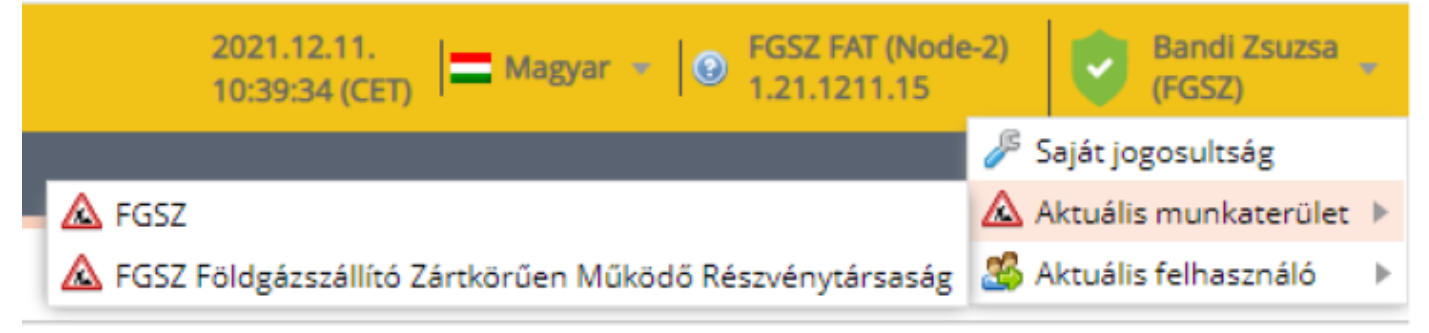

A munkaterület váltás hatására az adott partnernél számára beállított jogosultságokkal fog rendelkezni.

## 3. Menüstruktúra

Tekintsük az alkalmazás menürendszerét.

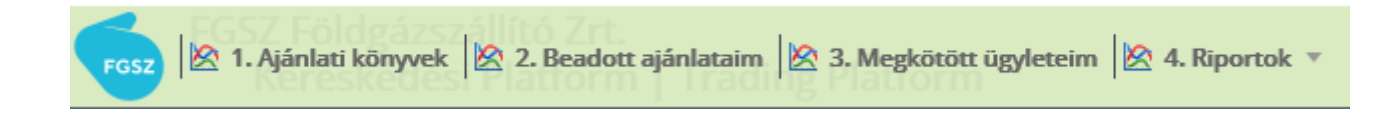

A menürendszerből az alábbi menüpontokat lehet elérni:

- Ajánlati könyvek → ha ezt a menüpontot választjuk, akkor megjelennek azok az instrumentumok, amelyekre lehet ajánlatot beadni. A menüről és a kapcsolódó funkcionalitásról bővebben a 4. fejezetben lehet olvasni.
- Beadott ajánlataim → ha ezt a menüpontot választjuk, akkor megjelenik a beadott ajánlatok listája. Vagyis az adott cég által beadott ajánlatok - akinek a nevében dolgozik a felhasználó (kereskedő) beadott ajánlatok jelennek meg. A menüről és a kapcsolódó funkcionalitásról bővebben az 5. fejezetben lehet olvasni.
- Megkötött ügyleteim → ha ezt a menüpontot választjuk, akkor megjelenik a megkötött ügyletek listája. Vagyis az adott cég által megkötött ügyletek - akinek a nevében dolgozik a felhasználó (kereskedő) - ügyletek ajánlatok jelennek meg. A menüről és a kapcsolódó funkcionalitásról bővebben az 6. fejezetben lehet olvasni.
- Riportok → a menüpontot legördítve megjelennek a rendszerben elérhető riportok: Napi mozgás lista, Napi árfolyam diagram, Árfolyamváltozás lista, Árfolyamváltozás diagram. A riportokról bővebben a 7. fejezetben lehet olvasni.

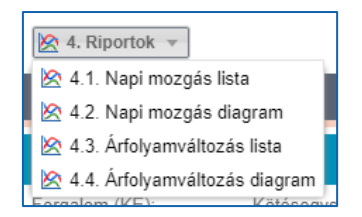

## 4. Ajánlati könyvek megtekintése

#### Nyissuk meg az Ajánlati könyvek menüpontot.

| Kezdő oldal     | Ajánlati köny | vek              |                    |      |          |           |            |            |         |           |              |        |
|-----------------|---------------|------------------|--------------------|------|----------|-----------|------------|------------|---------|-----------|--------------|--------|
|                 |               |                  |                    |      |          |           |            |            |         |           | 🔅 Beállításo | ok 🔻   |
| TSO             | Ajánlatok     | Instrumentum kód | Instrumentum név   | Devi | Nyitó ár | Utolsó ár | Minimum ár | Maximum ár | Forgalo | Vételi ár | Eladási      | Piac z |
| FGSZ Zrt. (TSO) | ×             | MGPwd20191120    | MGPwd / 2019-11-20 | EUR  | 0,00     | 0,00      | 0,00       | 0,00       | 0,00    |           |              | 2019.  |
| FGSZ Zrt. (TSO) | ~             | HEGwd20191120    | HEGwd / 2019-11-20 | EUR  | 0,00     | 0,00      | 0,00       | 0,00       | 0,00    |           | 1,00         | 2019.  |
| FGSZ Zrt. (TSO) | ~             | MGPda20191121    | MGPda / 2019-11-21 | EUR  | 0,00     | 0,00      | 0,00       | 0,00       | 0,00    | 1,00      |              | 2019.  |
| FGSZ Zrt. (TSO) | ×             | HEGda20191121    | HEGda / 2019-11-21 | EUR  | 0,00     | 0,00      | 0,00       | 0,00       | 0,00    |           |              | 2019.  |

| <                                           | >                      |
|---------------------------------------------|------------------------|
| Oldal: 1 Össz: 1 🔊 🔊 C Oldalanként: 25 db 👻 | Sorok: 1 - 4   Össz: 4 |

Egy felületen megtekinthető az összes aktív instrumentum ajánlati könyve.

Az ajánlati könyvben definíció szerint nem jelenik meg TVT (Teljesít vagy töröl) vagy TÉT (Teljesít és töröl) típusú ajánlat.

A felületek a jobb felső sarokban lévő ikonokkal:

- Felfelé mutató nyíl: összecsukható /kinyitható;
- Kör alakú nyíl: frissíthető;

| <u>MGPda / 2019-1</u> | MGPda / 2019-11-21 ajánlati könyv - Aktív (ügyletkötési) |                 |                              |           |                                  |      |                      |  |                   |  |  |  |
|-----------------------|----------------------------------------------------------|-----------------|------------------------------|-----------|----------------------------------|------|----------------------|--|-------------------|--|--|--|
| Nyitó (1/MWh/h):      |                                                          | Max. (1/MWh/h): | Max. (1/MWh/h): Min. (1/MWh/ |           |                                  |      | Utolsó ár (1/MWh/h): |  | Forgalom (MWh/h): |  |  |  |
|                       | 0,00                                                     |                 | 0,00                         | 0,00 0,00 |                                  | 0,00 |                      |  | 0                 |  |  |  |
| Mennyisé              | Vételi ár (1/MWh                                         | Devizanem       | Mennyiség (MWh/aján          | ilat)     | Mennyisé Eladási ár (1/MWh/h) De |      | Devizanem            |  | Mennyiség (MW     |  |  |  |
| 10                    | 1,00                                                     | EUR             |                              | 240       | 0                                |      |                      |  |                   |  |  |  |
|                       |                                                          |                 |                              |           |                                  |      |                      |  |                   |  |  |  |
|                       |                                                          |                 |                              |           |                                  |      |                      |  |                   |  |  |  |
|                       |                                                          |                 |                              |           |                                  |      |                      |  |                   |  |  |  |
|                       |                                                          |                 |                              |           |                                  |      |                      |  |                   |  |  |  |

Az ajánlati könyvekben az eladási és vételi ajánlatok egymással szemben jelennek meg: minden egyes termékre vonatkozóan egy vételi (kék színnel) és egy eladási (piros színnel) könyv kerül megjelenítésre. Sorrendiség: Időrendben növekvő, tehát a legkorábbi ajánlat van legfelül.

Minden ajánlati könyv első sorában megjelennek többek között a következő adatok:

- "Nyitó ár (1/MWh/h)": ez a nyitó ár (1/MWh/h), nyitás utáni első ügyletben szereplő ár;
- "Maximum ár (1/MWh/h)": a maximum ár (1/MWh/h), ügyletek közül a legmagasabb gáznapi ár;
- "Minimum ár (1/MWh/h)": a minimum ár (1/MWh/h), ügyletek közül a legalacsonyabb gáznapi ár;
- "Utolsó ár (1/MWh/h)": zárás előtti utolsó ügyletben szereplő ár;
- "Forgalom": a napi forgalom;
- "Ajánlatok": van-e az ajánlati könyvben Rögzített vagy Teljesíthető státuszú ajánlat.
- "TSO"
- "Deviza"

- Vételi ár (1/MWh/h)
- Eladási ár (1/MWh/h)
- Piac zárás

A nem aktív kereskedési szakaszban beadott ajánlatok az KP nyilvános, minden tag által nyomon követhető felületén csak az adott instrumentum adott gáznapja legelső aktív kereskedési szakaszának kezdetekor jelennek meg és ettől a pillanattól kezdve tekinthetők érvényesen beadott kötelező ajánlatnak.

## 4.1 Ajánlati könyv megnyitása

Kattintsunk az ajánlati könyv Instrumentum név oszlopban lévő instrumentum hivatkozására.

Az ajánlati könyvekben megjelennek az érvényes megbízások az adott instrumentumra vonatkozóan az aktív kereskedési szakaszban a megbízás típusának megfelelő módon (vételi vagy eladási) mindaddig, amíg azok másik, ellentétes irányú megbízással nem párosodnak, illetve nem lettek módosítva, visszavonva vagy a hozzájuk kötött lejárati feltétel még nem következett be. Az érvényes megbízások megjelenítése anonim módon történik.

| Kezdő oldal                                                                                                    | Ajánlati k  | önyvek             | MGPda / 20         | 019-11-2 | 21 ×        |          |                           |          |               |           |                   |                 |                  |                          |                       |                 |                |                              |
|----------------------------------------------------------------------------------------------------|-------------|--------------------|--------------------|----------|-------------|----------|---------------------------|----------|---------------|-----------|-------------------|-----------------|------------------|--------------------------|-----------------------|-----------------|----------------|------------------------------|
| <u>MGPda / 2019-</u>                                                                                                    | 11-21 ajánl | <u>ati könyv</u> - | - Aktív (ügyletköl | tési)    |             |          |                           |          | (             | 9 C       | Beadott ajái      | ılataim (MGPd   | a / 2019-11-21)  |                          |                       |                 |                | <b>0</b> C                   |
| Nyító (1/MWh/h): Max. (1/NWh/h): Min. (1/NWh/h): Utolsó ár (1/MWh/h): Forgalom (MWh/h):                                                                                                    |             |                    |                    |          |             |          |                           |          | Új vételi     | ajánlat 📀 | Új eladási ajánla | at              |                  |                          | 🌼 Bea                 | állítások 🔻     |                |                              |
|                                                                                                    | 0,00        |                    | 0,0                | 00       |             | 0.00     | 0,00                      |          |               | 0         | Id                | Vétel/Ela       | Státusz          | Gázóra sorszárna         | Ajánlati ár (1/MWh/h) | Devizanem       | Mennyiség (I   | MWh/h)                       |
| Mennyis                                                                                                    | Vételi ár   | Devi               | Mennyiség (M       | w        |             | Men      | Eladási ár (1/N Devizanem | Men      | nyis          |           | \$                |                 |                  | :                        |                       |                 |                | \$                           |
| 10                                                                                                    | 1,00        | EUR                |                    | 240      | ٥           |          |                           |          |               |           | 10435             | Vétel           | Teljesíthető     | 0                        | 1,00                  | EUR             |                | 10                           |
|                                                                                                    |             |                    |                    |          |             |          |                           |          |               |           | <                 | Oldal: 1        | Össz: 1          | >>> C oldal              | anként: 25 db 👻       |                 | Sorok: 1       | <b>&gt;</b><br>- 1   Össz: 1 |
| Megkötött ügy                                                                                                    | leteim (MGI | Pda / 2019         | -11-21)            |          | Ì           |          |                           |          | (             | 9 C       | Árfolyamvál       | tozás lista (MG | Pda / 2019-11-2  | 1)                       | - ×                   |                 |                | 0                            |
|                                                                                                    |             |                    |                    |          |             |          |                           | 250      | Beállításo    | ok =      | Beállítások *     |                 |                  |                          |                       |                 | állítások 🔻    |                              |
| Id                                                                                                    | Instrume    | ntum               |                    | Hálózat  | ti pont kód |          | Ügylet ár (1/MWh/h)       | Devi     | Ügyle         | t menny   | Instrument        | ım kód          | Ügylet időpontja | ↓ Ügylet Id              | Ügylet ár (1/MWh/h)   | Árfolyam változ | s Devi         |                              |
| \$                                                                                                    |             |                    |                    |          |             |          |                           |          |               |           |                   |                 |                  | 1111                     | \$                    |                 |                |                              |
| <                                                                                                    |             |                    |                    |          |             |          |                           |          |               | >         |                   |                 |                  |                          |                       |                 |                |                              |
| <th>Idal: 0</th> <th>Össz: 0</th> <th></th> <th>C, (</th> <th>Oldalankén</th> <th>t: 25 db</th> <th>*</th> <th>Nincs me</th> <th>egjeleníthető</th> <th>ó adat</th> <th>~ &lt;</th> <th>Oldal: 0</th> <th>Ossz: 0</th> <th>&gt;&gt;&gt; C<sup>e</sup> Oldal</th> <th>anként: 25 db 👻</th> <th></th> <th>lincs megjeler</th> <th>níthető adat</th> | Idal: 0     | Össz: 0            |                    | C, (     | Oldalankén  | t: 25 db | *                         | Nincs me | egjeleníthető | ó adat    | ~ <               | Oldal: 0        | Ossz: 0          | >>> C <sup>e</sup> Oldal | anként: 25 db 👻       |                 | lincs megjeler | níthető adat                 |

A megnyitott ajánlati könyvet tartalmazó dashboard a képernyő bal felső részére kerül, alatta a "Megkötött ügyleteim ablak" jelenik meg arra az instrumentumra vonatkozóan, amelyik ajánlati könyvét megnyitottuk.

A képernyő jobb felső részén, jelenik meg a "Beadott ajánlataim" ablak, a képernyő jobb alsó részén pedig az "Árfolyamváltozás lista" jelenik meg, szintén arra az instrumentumra vonatkozóan, amelyik ajánlati könyvét megnyitottuk.

Minden ajánlati könyv első sorában megjelennek a következő adatok:

- "Nyitó ár (1/MWh/h)": ez a nyitó ár (1/MWh/h), nyitás utáni első ügyletben szereplő ár;
- "Maximum ár (1/MWh/h)": a maximum ár (1/MWh/h), ügyletek közül a legmagasabb gáznapi ár;
- "Minimum ár (1/MWh/h)": a minimum ár (1/MWh/h), ügyletek közül a legalacsonyabb gáznapi ár;
- "Utolsó ár (1/MWh/h)": zárás előtti utolsó ügyletben szereplő ár;
- "Forgalom": a napi forgalom;

#### 4.2 Ajánlataim listázása (adott instrumentumra vonatkozóan)

Az ajánlati könyv megnyitását követően a "Beadott ajánlataim" lista megtekintése, adott instrumentumra vonatkozóan.

| Beadott | Beadott ajánlataim (MGPda / 2019-10-03) |                   |        |                       |           |                        |  |  |  |  |  |  |
|---------|-----------------------------------------|-------------------|--------|-----------------------|-----------|------------------------|--|--|--|--|--|--|
| 🔘 Új v  | vételi ajánlat 📀                        | Új eladási ajánla | t      |                       |           | 🔅 Beállítások 🔻        |  |  |  |  |  |  |
| Id      | Vétel/Ela                               | Státusz           | Gázóra | Ajánlati ár (1/MWh/h) | Devizanem | Mennyiség (MWh/h)      |  |  |  |  |  |  |
|         | \$                                      |                   |        |                       |           | *<br>*                 |  |  |  |  |  |  |
| 10398   | Vétel                                   | Teljesíthető      | 0      | 3,00                  | EUR       | 5                      |  |  |  |  |  |  |
| 10397   | Vétel                                   | Teljesült         | 0      | 4,00                  | EUR       | 1                      |  |  |  |  |  |  |
|         |                                         |                   |        |                       |           |                        |  |  |  |  |  |  |
| <       |                                         |                   |        |                       |           | >                      |  |  |  |  |  |  |
| « <     | Oldal: 1                                | Össz: 1           | » C    | Oldalanként: 25 db    | w         | Sorok: 1 - 2   Össz: 2 |  |  |  |  |  |  |

Megjelennek a bejelentkezett felhasználó (kereskedő) által beadott ajánlatok, valamint a KP tag többi képviselője által beadott ajánlatok is az adott instrumentumra vonatkozóan táblázatos formában.

Megjegyzés: A bejelentkezett felhasználó (kereskedő) egy adott KP taghoz tartozik, a KP tag pedig további képviselőkkel rendelkezhet.

A beadott ajánlatok egy külön menüpontban is megtekinthetők, ahol az összes instrumentumra vonatkozó ajánlat szerepel a listában. Erről bővebben az 5. fejezetben lehet olvasni.

A lista eszközsorában alapértelmezetten a következő funkciógombok láthatók:

- Új vételi ajánlat → a gombra kattintva megjelenik az "Új ajánlat / vételi ajánlat" ablak. Vételi ajánlat beadásáról bővebben a 4.4. fejezetben lehet olvasni.
- Új eladási ajánlat → a gombra kattintva megjelenik az "Új ajánlat / eladási ajánlat" ablak. Eladási ajánlat beadásáról bővebben a 4.6. fejezetben lehet olvasni.

Jelöljünk ki egy tételt a Beadott ajánlataim listában. Ekkor újabb funkciógombok fognak megjelenni az ajánlati lista eszközsorában, a kijelölt ajánlat állapotától függően.

| Beadott | ajánlata  | im (MGPd | a / 2019-10-03)   |          |                  |        |           | <b>େ</b> ୯             |
|---------|-----------|----------|-------------------|----------|------------------|--------|-----------|------------------------|
| 📀 Új ve | ételi ajá | nlat 📀   | Új eladási ajánla | t 🚯 Máso | olás 🔀 Vissza    | vonás  | 🦻 Élettör | ténet 🔅 Beállítások 🔻  |
| Id      | Vé        | tel/Ela  | Státusz           | Gázóra   | Ajánlati ár (1/M | (Wh/h) | Devizanem | Mennyiség (MWh/h)      |
|         | \$        |          |                   | \$       |                  |        |           | ÷                      |
| 10398   | Vé        | tel      | Teljesíthető      | 0        |                  | 3,00   | EUR       | 5                      |
| 10397   | Vé        | tel      | Teljesült         | 0        |                  | 4,00   | EUR       | 1                      |
|         |           |          |                   |          |                  |        |           |                        |
|         |           |          |                   |          |                  |        |           |                        |
|         |           |          |                   |          |                  |        |           | 、<br>、                 |
|         |           |          | <b>.</b>          |          |                  |        |           |                        |
| « (     | Olo       | lal: 1   | Össz: 1           | » C      | Oldalanként:     | 25 db  | *         | Sorok: 1 - 2   Össz: 2 |

Ha az ajánlat "Teljesíthető" státuszban van, akkor a következő funkciókból lehet választani:

- Másolás
- Visszavonás

Ha az ajánlat "Teljesült" vagy "Törölt" státuszban van, akkor csak a Másolás funkcionalitás van érvényben.

#### 4.2.1 Ajánlat (adatainak) másolása

Jelöljük ki a Beadott ajánlataim listában azt az ajánlatot, amelynek adatait másolni szeretnénk.

| Beadott a  | eadott ajánlataim (MGPda / 2019-10-03) |                   |          |                       |                                |                        |  |  |  |  |  |  |
|------------|----------------------------------------|-------------------|----------|-----------------------|--------------------------------|------------------------|--|--|--|--|--|--|
| 🔘 Új vét   | eli ajánlat 💿                          | Új eladási ajánla | t 🚯 Máso | lás 洋 Visszavonás     | 😢 Élettörténet 🔯 Beállítások 🔻 |                        |  |  |  |  |  |  |
| Id         | Vétel/Ela                              | Státusz           | Gázóra   | Ajánlati ár (1/MWh/h) | Devizanem                      | Mennyiség (MWh/h)      |  |  |  |  |  |  |
|            | •                                      |                   | -        |                       |                                | *<br>*                 |  |  |  |  |  |  |
| 10398      | Vétel                                  | Teljesíthető      | 0        | 3,00                  | EUR                            | 5                      |  |  |  |  |  |  |
| 10397      | Vétel                                  | Teljesült         | 0        | 4,00                  | EUR                            | 1                      |  |  |  |  |  |  |
|            |                                        |                   |          |                       |                                |                        |  |  |  |  |  |  |
|            |                                        |                   |          |                       |                                |                        |  |  |  |  |  |  |
|            |                                        |                   |          |                       |                                |                        |  |  |  |  |  |  |
| <          |                                        |                   |          |                       |                                | >                      |  |  |  |  |  |  |
| <b>«</b> < | Oldal: 1                               | Össz: 1           | » C      | Oldalanként: 25 db    | v                              | Sorok: 1 - 2   Össz: 2 |  |  |  |  |  |  |

Kattintsunk a "Másolás" gombra → ennek hatására megjelenik az "Új ajánlat / vételi ajánlat" vagy az "Új ajánlat / eladási ajánlat" ablak, attól függően, hogy a listában kijelölt ajánlat milyen irányú.

| Új ajánlat / Vétel     |                        |       |        |     |         | 8     |
|------------------------|------------------------|-------|--------|-----|---------|-------|
| Instrumentum:*         | MGPda / 2019-10-03     |       |        |     |         |       |
| Hálózati pont:*        | MGP (SINBP000000N)     |       |        |     |         | *     |
| Mennyiség (MWh/h):*    |                        |       |        |     |         | 5     |
| Ajánlati ár (1/MWh/h): |                        | 3     | EUR    |     | Pia     | ci ár |
| Megbízás típus:*       | Részteljesítés megenge | dett  |        |     |         | *     |
| Érvényesség:           | 2019.10.02             | Gá    | zóra:  |     | 24      |       |
| Mennyiség (MWh/nap):   |                        |       |        | 24  | x 5 = 1 | 20    |
| Szükséges fedezet:     |                        | 5 x 3 | 3,00 x | 24  | = 360   | ,00   |
| Szabad fedezet:        |                        |       |        | 114 | 1 999 9 | 967   |
|                        | <b>@</b> Mo            | enté  | s 👔    | 3   | Mégse   | m     |

Az ablakban lévő adatok kitöltésre kerülnek az eredeti ajánlatnak megfelelően. Az adatok az "Instrumentum" mező kivételével módosíthatók. A módosítást követően (vagy akár módosítás nélkül) a "Mentés" gombra kell kattintani.

A mentés funkcionalitás jelen esetben egyenértékű az ajánlat beadásával, amelyről bővebben vételi ajánlat esetén a 4.4. fejezetben, eladási ajánlat esetén a 4.6. fejezetben lehet olvasni.

#### 4.2.2 Ajánlat visszavonása

Jelöljük ki a Beadott ajánlataim listában azt az ajánlatot, amelyet szeretnénk visszavonni.

| Beado | Beadott ajánlataim (MGPwe / 2019-09-21 / 09-22) |        |                 |              |    |        |              |           |                |           |                 |                   |       |
|-------|-------------------------------------------------|--------|-----------------|--------------|----|--------|--------------|-----------|----------------|-----------|-----------------|-------------------|-------|
| 🔘 Új  | 💿 Új vételi ajánlat 💿 Új eladási ajánlat 👘 🛚    |        |                 |              |    | ásolás | X Vissza     | ivonás    |                | 🥬 Élettör | 🔅 Beállítások 🔻 |                   |       |
| Id    | Id Vétel/Eladás Státusz                         |        | Gázóra sorszáma |              |    | Ajánl  | ati ár (1/MW | Devizanem |                |           |                 |                   |       |
|       | *                                               |        |                 |              |    |        |              | \$        |                |           |                 |                   |       |
| 10384 |                                                 | Vétel  |                 | Teljesült    |    | 0      |              |           |                |           | 0,23            | EUR               |       |
| 10383 |                                                 | Vétel  |                 | Teljesíthető |    | 0      |              |           |                |           | 0,12            | EUR               |       |
| 10382 |                                                 | Eladás |                 | Teljesíthető |    | 0      |              |           |                |           | 0,23            | EUR               |       |
| 10381 |                                                 | Eladás |                 | Törölt       |    | 0      |              |           |                |           |                 | EUR               |       |
|       |                                                 |        |                 |              |    |        |              |           |                |           |                 |                   |       |
| <     |                                                 |        |                 |              |    |        |              |           |                |           |                 |                   | >     |
| ~     | < ∣                                             | Oldal: | 1 Öss           | z: 1 🔹 🔪     | »» | Сo     | ldalanként:  | 25 db     | ) <del>•</del> |           |                 | Sorok: 1 - 4   Ös | sz: 4 |

A "Visszavonás" gomb csak a "Teljesíthető" státuszú tételek kijelölése esetén jelenik meg. "Lezárult" státuszú piac (instrumentum) esetében ajánlat már nem vonható vissza.

Kattintsunk a "Visszavonás" gombra → ennek hatására a rendszer a művelet megerősítését kéri. A visszavonás indításához kattintsunk az "Igen" gombra.

| Megerősítés 🛞                                                                |
|------------------------------------------------------------------------------|
| Biztos, hogy végrehajtja a(z) "Visszavonás" műveletet a kijelölt elem(ek)en? |
| lgen Nem                                                                     |

A "Beadott ajánlataim" listában a kijelölt tétel státusza "Visszavont" státuszra változik.

A mentést követően a "Beadott ajánlataim" listában a módosított mezők új értékei jelennek meg, illetve az ajánlati könyvben is módosul az ajánlat.

| Beadot   | eadott ajánlataim (MGPwe / 2019-09-21 / 09-22) 💿 📿 |          |     |                 |    |   |              |                 |                   |  |      |                    |       |
|----------|----------------------------------------------------|----------|-----|-----------------|----|---|--------------|-----------------|-------------------|--|------|--------------------|-------|
| 🕥 Új     | 📀 Új vételi ajánlat 💿 Új eladási ajánlat 🔞         |          |     |                 |    |   | ás           | net             | t 🔅 Beállítások 🔻 |  |      |                    |       |
| Id       | l Vétel/Eladás Státusz                             |          |     | Gázóra sorszáma |    |   | Aján         | lati ár (1/MWh/ | Devizanem         |  |      |                    |       |
|          | -                                                  |          |     |                 |    |   |              | -               |                   |  |      |                    |       |
| 10384    |                                                    | Vétel    |     | Teljesült       |    | 0 |              |                 |                   |  | 0,23 | EUR                |       |
| 10383    |                                                    | Vétel    |     | Visszavont      |    | 0 |              |                 |                   |  | 0,12 | EUR                |       |
| 10382    |                                                    | Eladás   |     | Teljesíthető    | 5  | 0 |              |                 |                   |  | 0,23 | EUR                |       |
| 10381    |                                                    | Eladás   |     | Törölt          |    | 0 |              |                 |                   |  |      | EUR                |       |
|          |                                                    |          |     |                 |    |   |              |                 |                   |  |      |                    |       |
| <        |                                                    |          |     |                 |    |   |              |                 |                   |  |      |                    | >     |
| <b>«</b> |                                                    | Oldal: 1 | Öss | z: 1 🔰 🔪        | »» | С | Oldalanként: | 25 c            | lb 🔻              |  |      | Sorok: 1 - 4   Öss | sz: 4 |

#### 4.3 Ügyleteim listázása (adott instrumentumra vonatkozóan)

Az ajánlati könyv megnyitását követően a "Megkötött ügyleteim" lista megtekintése, adott instrumentumra vonatkozóan.

| Meg | kötött ügyle | eteim (MGP | we / 2019-09-21 / | 09-22) |                |       |               |          | <b>0</b> C    |
|-----|--------------|------------|-------------------|--------|----------------|-------|---------------|----------|---------------|
|     |              |            |                   |        |                |       |               | 灓 Be     | állítások 🔻   |
| Id  |              | Instrume   | ntum              | Há     | ózati pont kód |       | Ügylet ár (1/ | Devi     | Ügylet men    |
|     | -            |            |                   |        |                |       |               |          |               |
| 45  |              | MGPwe20    | 190921_2019092    | 2 SIN  | BP000000N      |       | 0,23          | EUR      |               |
|     |              |            |                   |        |                |       |               |          |               |
|     |              |            |                   |        |                |       |               |          |               |
|     |              |            |                   |        |                |       |               |          |               |
|     |              |            |                   |        |                |       |               |          |               |
| <   |              |            |                   |        |                |       |               |          | >             |
| ~   |              | dal: 1     | Össz: 1           | » C    | Oldalanként:   | 25 db | •             | Sorok: 1 | - 1   Össz: 1 |

Megjelennek a bejelentkezett felhasználó (kereskedő) által beadott, valamint a KP tag többi képviselője által beadott ajánlatokból létrejött ügyletek az adott instrumentumra vonatkozóan táblázatos formában.

Megjegyzés: A bejelentkezett felhasználó (kereskedő) egy adott KP taghoz tartozik, a KP tag pedig további képviselőkkel rendelkezhet.

A felhasználó nem látja az ajánlatok beadására vonatkozó személyes információkat (pl.: ajánlatot beadó KP tag és kereskedő neve), mivel biztosítani kell a kereskedés anonimitását.

A megkötött ügyletek egy külön menüpontban is megtekinthetők, ahol az összes termékre vonatkozó ügyeletek szerepelnek. Erről bővebben a 6. fejezetben lehet olvasni.

## 4.4 Árfolyamváltozás listázása (adott instrumentumra vonatkozóan)

Az ajánlati könyv megnyitását követően a "Megkötött ügyleteim" lista megtekintése, adott instrumentumra vonatkozóan.

| Árfolyamváltozás lista (N | 1GPda / 2019-10-03) |            |                       | G                      | > |
|---------------------------|---------------------|------------|-----------------------|------------------------|---|
|                           |                     |            |                       | 🔯 Beállítások 🔻        |   |
| Instrumentum kód          | Ügylet időpontja ↓  | Ügylet Id  | Ügylet ár (1/MWh/h) 🔻 | Árfolyam változás Devi | - |
|                           |                     | \$         |                       |                        |   |
| MGPda20191003             | 2019.10.01 08:28:35 | 48         | 3,00                  | - <b>1,00</b> EUR      |   |
| MGPda20191003             | 2019.10.01 08:26:59 | 47         | 4,00                  | EUR                    |   |
|                           |                     |            |                       |                        |   |
|                           |                     |            |                       |                        |   |
|                           |                     |            |                       |                        |   |
| <                         |                     |            |                       | >                      |   |
| Cldal: 1                  | Össz: 1 💙 📎         | C Oldalank | ént: 25 db 🔻          | Sorok: 1 - 2   Össz: 2 | 2 |

Megjelennek az adott instrumentumra létrejött ügyletek (nem csak az KP tag képviselői által megkötött ügyletek), de az ügyleteknek csak az azonosítója, és az ügyletkötés időpontja látható, valamint az ára, amely alapján az árfolyamváltozás megállapítható.

Megjegyzés: Ha a felhasználó nem csak az adott instrumentumra vonatkozóan szeretné megtekinteni az árfolyamváltozásokat, hanem bármely instrumentumra vonatkozóan, akkor azt megteheti az KP rendszer menüjében a "Riportok" / "Árfolyamváltozás lista" menüpontra kattintva

## 4.5 Új vételi ajánlat létrehozása

Lépjünk be annak az instrumentumnak az ajánlati könyvébe (az oszlopban lévő instrumentum hivatkozására kattintva), amelyre ajánlatot szeretnénk beadni.

Tekintsük a jobb oldalon lévő Beadott ajánlataim ablakot.

| Bead | ott ajánlataim (N | //GPda 2019.02.22.)    |         |                |              |            |              | <b>0</b> C            |
|------|-------------------|------------------------|---------|----------------|--------------|------------|--------------|-----------------------|
| ο ί  | lj vételi ajánlat | 🕑 Új eladási ajánlat 🛛 | Másolás |                |              | 9          | Élettörténet | 🔅 Beállítások 🔻       |
| ld   | Vétel/Eladás      | Státusz                | Gázóra  | Ajánlati ár (H | Mennyiség (K | Maradék me | Megbízás tí  | Ėrvényesség           |
| 4    |                   |                        | ÷       |                | \$           | \$         |              |                       |
| 546  | Vétel             | Visszavont             |         | 3,5000         | 10           | 10         | RTM          | 2019.02.22 06:00      |
|      |                   |                        |         |                |              |            |              |                       |
|      |                   |                        |         |                |              |            |              |                       |
|      |                   |                        |         |                |              |            |              |                       |
|      |                   |                        |         |                |              |            |              |                       |
|      |                   |                        |         |                |              |            |              |                       |
|      |                   |                        |         |                |              |            |              |                       |
| •    |                   |                        |         |                |              |            |              | Þ                     |
| ~    | 🗶 🛛 Oldal:        | 1 Össz: 1 💙 🕅          | C Olda  | anként: 25 db  | Ŧ            |            | So           | orok: 1 - 1   Össz: 1 |

A lista eszközsorában kattintsunk az "Új vételi ajánlat" gombra.

|                                                                                                    |                                                  | Új ajánlat / Vétel                                                                                                    | Ø 8                          |
|----------------------------------------------------------------------------------------------------|--------------------------------------------------|----------------------------------------------------------------------------------------------------|------------------------------|
|                                                                                                    |                                                  | Instrumentum:*                                                                                                    | HEGwd / 2019-09-20           |
| Új ajánlat / Vétel                                                                                                    | 0 8                                              | Gázóra:                                                                                                    | 11 🗘 Gázórától 11 🌲 Gázóráig |
| Instrumentum:*<br>Hálózati pont:*<br>Mennyiség (MWh/h):*<br>Ajánlati ár (1/MWh/h):<br>Megbízás típus:*<br>Érvényesség:<br>Mennyiség (MWh/nap): | MGPwe / 2019-09-21 / 09-22<br>MGP (SINBP000000N) | Hálózati pont:*<br>Mennyiség (MWh/h):*<br>Ajánlati ár (1/MWh/h):<br>Megbízás típus:*<br>Érvényesség:<br>Mennyiség (MWh/h):<br>Szükséges fedezet: | 16:00 17:00                  |
| Szabad fedezet:                                                                                                    | 0 x 0,00 x 40 - 0,00                             | Szabad fedezet:                                                                                                    | 0                            |
|                                                                                                    | 📀 Mentés 🔛 Mégsem                                |                                                                                                    | 📀 Mentés ី Mégsem            |

Megjelenik az "Új ajánlat / Új vételi ajánlat" ablak, a következő mezőkkel:

- "Instrumentum": a forgalmazott földgáztermék, amelyre az ajánlatadás vonatkozik. Ha az ajánlat beadása a megnyitott ajánlati könyvből történik, akkor az instrumentum automatikusan kitöltődik.
- "Gázóra": Within day típusú instrumentum esetén szükséges gázóra megadása is. Automatikusan töltődik, az adott termékhez megadott értékkel eltolva (figyelembe véve a szállítási időt).
- "Hálózati pont": az adott termékkörhöz rögzített pontlistából választható adat (alapértelmezetten üres a mező).
- "Mennyiség (MWh/h)": a mennyiség MWh/h-ban megadva.
- "Ajánlati ár (1/MWh/h)": limit áras megbízás esetén kell kitölteni a mezőt. Vételi megbízás esetén a megadott limit ár szintjén, vagy az alatt, eladási megbízás esetén a megadott limit ár szintjén, vagy afölött teljesíthető az ajánlat.
- "Piaci ár": piaci megbízás esetén kell bejelölni a jelölőt. Ebben az esetben az adott pillanatban érvényes ellentétes irányú ajánlat árszintjén teljesíthető a megbízás, mindaddig, míg a megbízásban megjelölt termékmennyiség lekötésre nem kerül.

Vagy az "Ajánlati ár (1/MWh/h)" mezőt ki kell tölteni vagy a "Piaci ár" jelölőt be kell jelölni. Piaci árra szóló vételi ajánlat esetén az ajánlat értékét az ellenoldali legjobb (legalacsonyabb ár) ajánlatban szereplő ár figyelembevételével kell megállapítani. Piaci áras ajánlat csak olyan instrumentumra adható be, amelyikre az KP-n érvényes ellentétes irányú ajánlat van. Fontos: a megállapított értékkel csökken a rendelkezésre álló szabad fedezet.

"Megbízás típusa": alapértelmezetten a "Részteljesítés megengedett" érték van kiválasztva.

- Alapesetként minden, az KP-re beadott ajánlat napi megbízás, amelyekre a részteljesítés is megengedett.
- Lehetőség van negatív ártartományban is kereskedni.

#### "Teljesít és töröl" (TÉT) megbízás

Válasszuk a "Teljesít és töröl" megbízás típust a listából.

Olyan megbízás, amely az KP-re érkezése után késedelem nélkül – részben vagy egészben – teljesítésre, vagy törlésre kerül. Az ilyen megbízással beadott ajánlat azonnal, de legkésőbb a következő aktív kereskedési szakasz megnyitásakor részben vagy egészben teljesítésre kerül. Ezzel egy időben az ajánlatban szereplő teljes mennyiség nem teljesített hányadára vonatkozó ajánlati rész automatikusan törlésre kerül.

#### "Teljesít, vagy töröl" (TVT) megbízás

Válasszuk a "Teljesít vagy töröl" megbízás típust a listából.

Olyan megbízás, amely az KP-re érkezése után késedelem nélkül teljes egészében, a részteljesítés lehetőségét kizárva vagy teljesítésre, vagy törlésre kerül. Az ilyen megbízással beadott ajánlat azonnal, de legkésőbb a következő aktív kereskedési szakasz megnyitásakor teljesítésre, vagy törlésre kerül.

#### "Mindet vagy semmit" (MVS) megbízás

Válasszuk a "Mindent vagy semmit" megbízás típust a listából.

Olyan megbízás típus, amely nem engedi meg az ajánlat részteljesítését. A megbízástípus segítségével beadott ajánlat azonban párosítható olyan, részteljesítést is megengedő ajánlattípussal, amelyben foglalt kötésmennyiség nem kisebb, mint az MVS ajánlat mennyisége.

- "Érvényesség": alapértelmezetten kitöltődik az aktuális gáznappal.
- "Gázóra": alapértelmezett értéke a 24-edik gázóra.

Töltsük ki a mezőket a megfelelő adatokkal – ügyeljünk a kötelezően kitöltendő (a jobb felső indexben kis piros csillaggal jelölt) mezők kitöltésére.

| Új ajánlat / Vétel     | <b>8</b> 8                   |
|------------------------|------------------------------|
| Instrumentum:*         | MGPda / 2019-10-03           |
| Hálózati pont:*        | MGP (SINBP000000N)           |
| Mennyiség (MWh/h):*    | 10                           |
| Ajánlati ár (1/MWh/h): | 2 EUR Diaci ár               |
| Megbízás típus:*       | Részteljesítés megengedett 🔹 |
| Érvényesség:           | 2019.10.01 Gázóra:* 24 🗘     |
| Mennyiség (MWh/nap):   | 24 x 10 = 240                |
| Szükséges fedezet:     | 10 x 2,00 x 24 = 480,00      |
| Szabad fedezet:        | 114 999 967                  |
|                        | 📀 Mentés 🔛 Mégsem            |

Az ajánlat adatainak megadásával a rendszer automatikusan kiszámítja és megjeleníti a következő adatokat:

- "Mennyiség (MWh/h)" / "Mennyiség (MWh/nap)": a fent megadott mennyiség szorozva a gáznapi szállítási órák számával (DA terméknél ez lehet 23, 24, vagy 25, WD terméknél pedig a gázóra intervallumban megadott órák száma);
- "Szükséges fedezet": automatikusan kitöltődő mező, számolt értékkel: az ajánlati mennyiség megvételéhez szükséges fedezetet mutatja, az ajánlati ár figyelembevételével.
- "Szabad fedezet": automatikusan kitöltődő mező, számolt értékkel: a felhasználó (kereskedő) még rendelkezésre álló, felhasználható fedezetét mutatja az ajánlott mennyiség és ajánlati ár figyelembevételével.

Kattintsunk a "Mentés" gombra.

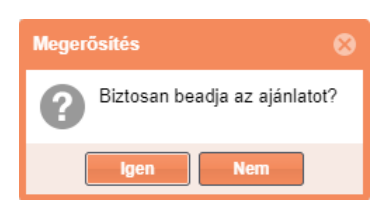

Az ajánlat beadásához a rendszer a művelet megerősítését kéri. Kattintsunk az "Igen" gombra az ajánlat beadásához.

| Beado | ott aján | ılataim (MGPda | / 2019-10-02)     |        |                       |           | <b>େ</b> ୯             |
|-------|----------|----------------|-------------------|--------|-----------------------|-----------|------------------------|
| 🗿 Új  | j vételi | ajánlat 📀      | Új eladási ajánla | t      |                       |           | 🔅 Beállítások 🔻        |
| Id    |          | Vétel/Ela      | Státusz           | Gázóra | Ajánlati ár (1/MWh/h) | Devizanem | Mennyiség (MWh/h)      |
|       | -        |                |                   | \$     |                       |           | <b>*</b>               |
| 10401 |          | Vétel          | Teljesíthető      | 0      | 5,00                  | EUR       | 10                     |
|       |          |                |                   |        |                       |           |                        |
|       |          |                |                   |        |                       |           |                        |
|       |          |                |                   |        |                       |           |                        |
|       |          |                |                   |        |                       |           |                        |
| <     |          |                |                   |        |                       |           | >                      |
| ~     | < ∣      | Oldal: 1       | Össz: 1           | » C    | Oldalanként: 25 db    | *         | Sorok: 1 - 1   Össz: 1 |

Kereskedési időszakban a rendszer elhelyezi az ajánlatot az ajánlati könyvben, "Teljesíthető" státuszban. Inaktív időszakban "Rögzített" státuszban látható az ajánlat a rendszerben a "Beadott ajánlataim" listában, de nem jelenik meg az ajánlati könyvben.

Ha a beadott ajánlatból ügylet jön létre, akkor az ügylet adatai (anonimizált módon) megjelennek a "Megkötött ügyleteim" listában.

Az ajánlati könyvben a rendszer zöld színnel jeleníti meg a bejelentkezett felhasználó (kereskedő) által beadott ajánlatokat, valamint az KP tag többi képviselője által beadott ajánlatokat is.

Amennyiben a beadott ajánlat az első az ajánlati könyvben, a rendszer emailben értesítést küld az aktív "Rendszerhasználó (shipper)" típusú partnereknek.

| <u>MGPda / 2019-1</u> | <u>1-21 ajánlati könyv</u> | - Aktív (ügyletkötési) |                |            |        |          |                      | <b>0</b> C |         |               |   |
|-----------------------|----------------------------|------------------------|----------------|------------|--------|----------|----------------------|------------|---------|---------------|---|
| Nyitó (1/MWh/h):      |                            | Max. (1/MWh/h):        |                | Min. (1/MW | /h/h): |          | Utolsó ár (1/MWh/h): |            | Forgalo | om (MWh/h):   |   |
|                       | 0,0                        | 0                      | 0,00           |            |        | 0,00     |                      | 0,00       |         |               | 0 |
| Mennyisé              | Vételi ár (1/MWh           | Devizanem              | Mennyiség (MWh | n/ajánlat) |        | Mennyisé | Eladási ár (1/MWh/h) | Devizanem  |         | Mennyiség (MW |   |
| 10                    | 1,00                       | EUR                    |                | 240        | ٢      |          |                      |            |         |               |   |
|                       |                            |                        |                |            |        |          |                      |            |         |               |   |
|                       |                            |                        |                |            |        |          |                      |            |         |               |   |
|                       |                            |                        |                |            |        |          |                      |            |         |               |   |
|                       |                            |                        |                |            |        |          |                      |            |         |               |   |

Ha a beadott ajánlatból ügylet jön létre, akkor az ügylet adatai (anonimizált módon) megjelennek a "Megkötött ügyleteim" listában.

| Meg | kötött ügyl | eteim (MGPda / 2 | 2019-10-02) |       |               |       |               |               | <b>0</b> C   |
|-----|-------------|------------------|-------------|-------|---------------|-------|---------------|---------------|--------------|
|     |             |                  |             |       |               |       |               | 龄 Be          | állítások 🔻  |
| Id  |             | Instrumentum     | 1           | Hálóz | zati pont kód |       | Ügylet ár (1/ | Devi          | Ügylet men   |
|     | \$          |                  |             |       |               |       |               |               |              |
|     |             |                  |             |       |               |       |               |               |              |
|     |             |                  |             |       |               |       |               |               |              |
|     |             |                  |             |       |               |       |               |               |              |
|     |             |                  |             |       |               |       |               |               |              |
| <   |             |                  |             |       |               |       |               |               | >            |
| <   |             | dal: 0 Ös        | sz: 0       | )) C  | Oldalanként:  | 25 db | •             | Nincs megjele | níthető adat |

A KP tag aktuális fedezetéből levonásra kerül az ajánlatra felhasznált összeg.

### 4.5.1 Az ajánlat beadása során történő ellenőrzések, üzenetek, kivételek

#### Ajánlati ár ellenőrzése:

A rendszer ellenőrzi a felhasználó (kereskedő) által megadott ajánlati árat az "Ajánlati ár (1/MWh/h)" mezőben. Ha a megadott ár nem megfelelő, a rendszer megjeleníti a "[TP0009] Ajánlati ár (1/MWh/h) = <megadott ár> érvénytelen, mert kívül esik a megengedett tartományon (<tartomány alsó értéke> – <tartomány felső értéke>).

| [TP0009] Ajánlati ár (1/MWh/h) = 10 érvénytelen, mert kívül esik a megengedett tartományon<br>(1.0000 - 5.0000) | Validá | ciós hibák 🛛 🛞                                                                                                  |
|----------------------------------------------------------------------------------------------------|--------|----------------------------------------------------------------------------------------------------|
|                                                                                                    | 8      | [TP0009] Ajánlati ár (1/MWh/h) = 10 érvénytelen, mert kívül esik a megengedett tartományon<br>(1,0000 - 5,0000) |
| ОК                                                                                                    |        | ОК                                                                                                    |

#### Ajánlatbeadás árellenőrzés:

Ha a felhasználó által rögzített ajánlati egységár a rendszerparaméterként rögzített százaléknál nagyobb arányban haladja meg az utolsó megkötött ügyletek átlagárát, a rendszer megerősítést kér [TP0065].

#### Ajánlat beadási időszak ellenőrzése:

A rendszer ellenőrzi, hogy az ajánlatban megadott termékre vonatkozó ajánlat beadási időszakot. Ha nincs ajánlat beadási időszak az adott termékre vonatkozóan, akkor a rendszer erre figyelmezteti a felhasználót, még az ajánlati mezők kitöltését megelőzően.

#### Felfüggesztések ellenőrzése:

A rendszer ellenőrzi az KP tag kereskedési jogát. Ha az KP tag kereskedési joga fel van függesztve, a rendszer megjeleníti a "[TP0002] Partner jelenleg fel van függesztve!" hibaüzenetet, és nem adható be az ajánlat.

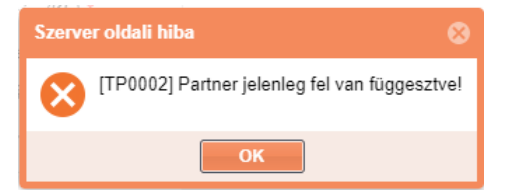

A rendszer ellenőrzi a bejelentkezett felhasználó (kereskedő) rendszerhasználati jogát. Ha a felhasználó kereskedési joga fel van függesztve, a rendszer megjeleníti a "[TP0003] Felhasználó jelenleg fel van függesztve!" hibaüzenetet, és nem adható be az ajánlat.

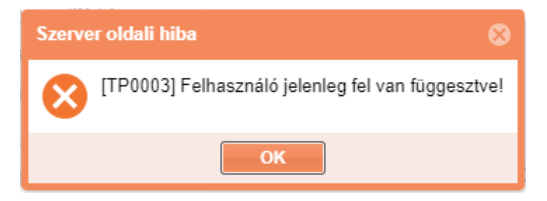

A rendszer ellenőrzi a KP tag kereskedési jogát. Ha a rendszerhasználó kereskedési joga fel van függesztve WDO határértéksértés miatt, a rendszer megjeleníti a "[TP0066] Egyensúlytalansági határértéket meghaladó forráshiány miatt, a gáznapon belüli eladási ügyletekre az ajánlattételi és szerződéskötési jogait korlátoztuk!" hibaüzenetet, és nem adható be az ajánlat.

| Validác | 10s hilliák 😡                                                                                                    |
|---------|----------------------------------------------------------------------------------------------------|
| 8       | [TP0066] Egyensúlytalansági határértéket meghaladó forráshiány miatt, a gáznapon belüli eladási<br>ügyletekre az ajánlattételi és szerződéskötési jogait korlátoztuk! |
|         | ОК                                                                                                    |

A rendszer ellenőrzi a megadott hálózati pont érvényességét. Ha a hálózati pont fel van függesztve, a rendszer megjeleníti a "[TP0004] Hálózati pont jelenleg fel van függesztve!" hibaüzenetet, és nem adható be az ajánlat.

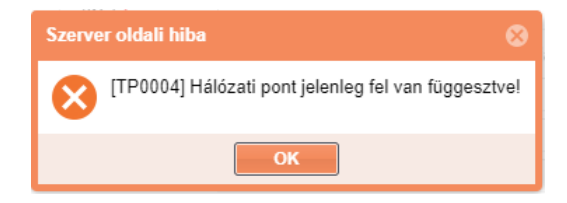

#### Pénzügyi fedezet ellenőrzése:

A rendszer ellenőrzi az ajánlat beadáshoz szükséges pénzügyi fedezet meglétét.

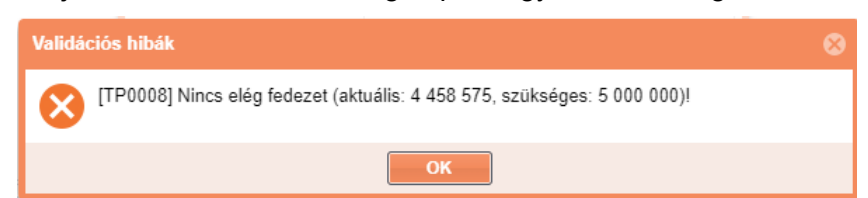

Ha egy újonnan beadott vételi ajánlatban szereplő mennyiség és ajánlati ár szorzataként képzett érték és az adott tag korábban beadott vételi ajánlatainak összevont értéke meghaladja az KP tagra vonatkoztatott pénzügyi fedezet összeget, a rendszer megjeleníti a "[TP0008] Nincs elég fedezet (aktuális: <szabad fedezet>, szükséges: <ajánlat beadásához szükséges fedezet>)!" hibaüzenetet, és visszautasítja az ajánlat elfogadását.

A fedezetvizsgálat során az KP tag valamennyi termékre vonatkozó ajánlata összevonásra kerül.

#### 4.5.2 Ajánlatok párosítása, ügylet létrehozása

A beadott, érvényes ajánlat az KP tagra nézve kötelező érvényűnek tekintendő. Az ajánlatok feldolgozása az adott termékre jellemző ügyletkötési időszakban történik meg.

Az ajánlat feldolgozása során a vételi és eladási ajánlatok párosítása után, - ha a két ajánlat megfelel a párosítás kritériumainak – megtörténik az ügyletkötés.

Megjegyzés: Az ajánlati könyvek és termék oldalak pár másodpercenként automatikusan frissítésre kerülnek, de a felhasználó manuálisan is frissítheti az egyes ablakrészeket külön-külön a frissítés ikonra kattintva (jobb felső sarokban, vagy a lista alján lévő frissítés ikonra kattintva).

Tekintsünk egy "Teljesíthető" állapotú beadott ajánlatot. Ez az állapot az előfeltétele az ajánlatok párosításának, az ügylet létrejöttének.

| Beadott ajár | eadott ajánlataim (MGPda / 2019-10-03) 💿 🔿 🔿                                                                                                    |              |                 |        |                     |           |                   |            |             |                        |
|--------------|----------------------------------------------------------------------------------------------------|--------------|-----------------|--------|---------------------|-----------|-------------------|------------|-------------|------------------------|
| Új vételi    | Új vételi ajánlat   Új eladási ajánlat   Új eladási ajánlat   Új e |              |                 |        |                     |           |                   |            |             |                        |
| ld           | Vétel/Eladás                                                                                                    | Státusz      | Gázóra sorszáma | Aj     | ánlati ár (1/MWh/h) | Devizanem | Mennyiség (MWh/h) | Maradék me | Megbízás tí | Érvényesség            |
| \$           |                                                                                                    |              |                 | ÷      |                     |           | \$                | \$         |             |                        |
| 10396        | Eladás                                                                                                    | Teljesíthető | 0               |        | 4,00                | EUR       | 4                 | 4          | RTM         | 2019.10.02 06:00       |
| 10395        | Eladás                                                                                                    | Teljesíthető | 0               |        | 5,00                | EUR       | 10                | 10         | RTM         | 2019.10.02 06:00       |
|              |                                                                                                    |              |                 |        |                     |           |                   |            |             |                        |
| <            |                                                                                                    |              |                 |        |                     |           |                   |            |             | >                      |
| <b>« «</b>   | Oldal: 1 Ö                                                                                                    | ssz: 1 🔰 》   | C Oldalanként:  | 5 db 🔻 | •                   |           |                   |            |             | Sorok: 1 - 2   Össz: 2 |

A párosítási folyamat a beérkező ajánlatokat beérkezési idejük szerint sorba állítva dolgozza fel.

#### Párosítási szabályok:

Két megbízás összepárosítható, ha:

- mindkét ajánlat megjelenített és érvényes a párosítás pillanatában;
- az egyik vételi, míg a másik eladási ajánlat;
- a két ajánlat két különböző KP tagtól származik;
- mindkettő ugyanarra az instrumentumra szól, vagyis mindkét ajánlat ugyanarra a termékre, azonos gáznapra illetve withinday termék esetén az adott gáznap ugyanazon periódusára szól, blokk termék esetén ugyanarra a gáznap intervallumra szól;
- a vételi ajánlatban megjelölt ár megegyezik az eladási ajánlatban szereplő árral, vagy magasabb annál;
- az eladási ajánlatban megjelölt ár megegyezik a vételi ajánlatban szereplő árral, vagy alacsonyabb annál;
- az ajánlatok esetleges részteljesítésre vonatkozó kiegészítései nem ütköznek egymással;

#### Kiegészítések, példák:

- PI.: MGP20160427 ajánlat csak hasonló kiterjesztésű napra érvényes ajánlattal párosítható.
- A vevőnek és az eladónak adott napra érvényes ajánlatainak nem kell mennyiségben azonosnak lenniük, ha legalább egyikük RTM (Részteljesítés megengedett) opciót alkalmaz és a másik nem TVT (Teljesít vagy töröl) opciót használ.
- MVS ajánlat csak olyan ellenajánlattal párosítható, ami ugyanolyan mennyiségű és árban megfelelő MVS/TVT, vagy az MVS ajánlattal ugyanolyan vagy nagyobb mennyiségű RTM, vagy TÉT.
- TÉT (Teljesít és töröl) ajánlat a teljes vagy részteljesítés után azonnal törlésre kerül az aktív szakaszban, TVT (Teljesít vagy töröl) ajánlat a kereskedési szakasz megnyitásakor, vagy az ajánlat platformra érkeztekor teljes egészében teljesítésre vagy törlésre kerül.
- Ha azonos a vételi/eladási oldalon az ár több eladó/vevő között, akkor az dönti el, hogy melyik ajánlatokból lesz ügyletet/részügyletet, hogy melyik esetén került előbb validálásra az ajánlat. (Ez

természetesen akkor igaz, ha az inaktív szakaszban adtak be ajánlatokat, majd a kereskedési szakasz indításakor fut le a párosítási algoritmus)

 Ha ugyanabban a másodpercben érkezik be több ugyanolyan ajánlat is, akkor a szerveridő tovább élezi a rangsort század mp vagy ezred mp szintig.

A rendszer a párosított ajánlatokból automatikusan ügyletet hoz létre. Az ügyletek megtekintéséről bővebben a 4.3. és az 6. fejezetben lehet olvasni.

Ügylet létrejötte esetén, ha az az ajánlat teljes mennyiségben teljesült, akkor "Teljesült" státuszba kerül, ha részteljesítés történt, akkor megmarad a "Teljesíthető" státusz, és a "Maradék mennyiség" mezőben megjelenítésre kerül a még ajánlatként szereplő mennyiség.

| Beadott ajár | nlataim (MGI | Pda / 2019-10-03) |          |                 |         |           | ٥C                |                        |             |                        |         |
|--------------|--------------|-------------------|----------|-----------------|---------|-----------|-------------------|------------------------|-------------|------------------------|---------|
| 🛈 Új vételi  | i ajánlat (  | Új eladási ajánla | t 🚯 Máso | lás 🔀 Visszav   | onás    |           |                   |                        | 9           | Élettörténet 🔅 Beállít | ások 🔻  |
| ld           | Vétel/Ela    | Státusz           | Gázóra   | Ajánlati ár (1/ | /MWh/h) | Devizanem | Mennyiség (MWh/h) | Maradék mennyiség (MWh | Megbízás tí | Érvényesség            | Létreh  |
| \$           |              |                   | *        |                 |         |           | *<br>*            |                        | ÷           |                        | •       |
| 10398        | Vétel        | Teljesíthető      | 0        |                 | 3,00    | EUR       | 5                 |                        | 4 RTM       | 2019.10.02 06:00       | 2019.1  |
| 10397        | Vétel        | Teljesült         | 0        |                 | 4,00    | EUR       | 1                 |                        | 0 MVS       | 2019.10.02 06:00       | 2019.1  |
|              |              |                   |          |                 |         |           |                   |                        |             |                        |         |
| <            |              |                   |          |                 |         |           |                   |                        |             |                        | >       |
| <b>«</b> «   | Oldal: 1     | Össz: 1 📎         | » C      | Oldalanként:    | 25 db 👻 |           |                   |                        |             | Sorok: 1 - 2           | Össz: 2 |

Az KP-n létrejött ügyletkötést követően az Informatikai Platformra egyoldalú tranzakciós üzenet indul automatikusan (eseményvezérelten), amely tartalmazza az ügyletkötő rendszerhasználók adatait, a megkötött ügylet adatait és az ügyletben érintett hálózati (fizikai vagy virtuális) pontot.

Megjegyzés: A megkötött ügylet fizikai teljesítéséért az érintett rendszerhasználók a felelősek, mely felelősségi kör kívül van az KP hatáskörén.

#### 4.5.3 Új ajánlat létrehozása létező ajánlat visszaigazolásával

A felhasználó az ajánlati könyvben már szereplő ajánlat visszaigazolásával létrehozhat egy ellentétes irányú megbízást. Ez csupán egy kényelmi funkcionalitás, amely során egy új ajánlati űrlap jelenik meg, az eredeti ajánlat adataival kitöltve (de a megfelelő mezők módosíthatók). Az ajánlatot beadva nem garantált, hogy az így létrehozott ajánlat az eredeti ajánlattal kerül majd párosításra, és képez majd ügyletet.

| <u>MGPda / 2019-1</u> | <u>/GPda / 2019-11-21 ajánlati könyv</u> - Aktív (ügyletkötési) |                 |                |                         |      |          |                      |           |                   |  | © C |
|-----------------------|-----------------------------------------------------------------|-----------------|----------------|-------------------------|------|----------|----------------------|-----------|-------------------|--|-----|
| Nyitó (1/MWh/h):      |                                                                 | Max. (1/MWh/h): |                | Min. (1/MWh/h):         |      |          | Utolsó ár (1/MWh/h): |           | Forgalom (MWh/h): |  |     |
| 0,00                  |                                                                 | 0               | 0,00           |                         | 0,00 |          | 0,00                 |           |                   |  | 0   |
| Mennyisé              | Vételi ár (1/MWh                                                | Devizanem       | Mennyiség (MWł | Mennyiség (MWh/ajánlat) |      | Mennyisé | Eladási ár (1/MWh/h) | Devizanem | Mennyiség (MW     |  |     |
| 10                    | 1,00                                                            | EUR             |                | 240                     | ٢    |          |                      |           |                   |  |     |
|                       |                                                                 |                 |                |                         |      |          |                      |           |                   |  |     |
|                       |                                                                 |                 |                |                         |      |          |                      |           |                   |  |     |
|                       |                                                                 |                 |                |                         |      |          |                      |           |                   |  |     |
|                       |                                                                 |                 |                |                         |      |          |                      |           |                   |  |     |

Tekintsük a termék ajánlati könyvét, amelyre ellenajánlatot szeretnénk beadni.

Ajánlati könyvben megjelenő ajánlati sorok jobb szélén található egy az "új ellentétes ajánlat gomb" (kis zöld kör fehér pluszjellel). A megfelelő sor mellett kattintsunk erre a gombra → ennek hatására megjelenik az "Új ajánlat / vételi ajánlat" vagy az "Új ajánlat / eladási ajánlat" ablak, attól függően, hogy a listában kijelölt ajánlat milyen irányú.

| Új ajánlat / Eladás    | ❷ ⊗                      |
|------------------------|--------------------------|
| Instrumentum:*         | MGPda / 2019-10-03       |
| Hálózati pont:*        | MGP (SINBP000000N)       |
| Mennyiség (MWh/h):*    | 4                        |
| Ajánlati ár (1/MWh/h): | 3 EUR Piaci ár           |
| Megbízás típus:*       | Mindent vagy semmit 🔍    |
| Érvényesség:           | 2019.10.01 Gázóra:* 24 🌲 |
| Mennyiség (MWh/nap):   | 24 x 4 = 96              |
|                        | Mentés 🔛 Mégsem          |

Az ablakban lévő adatok kitöltésre kerülnek az eredeti ajánlatnak megfelelően. Az ellenajánlat minden adata megegyezik az eredeti ajánlattal, kivéve az ajánlat irányát, amely az eredetivel ellentétes. Az adatok a "Instrumentum" mező kivételével módosíthatók. A módosítást követően (vagy akár módosítás nélkül) a "Mentés" gombra kell kattintani.

A mentés funkcionalitás jelen esetben egyenértékű az ajánlat beadásával, amelyről bővebben vételi ajánlat esetén a 4.4. fejezetben, eladási ajánlat esetén a 4.6. fejezetben lehet olvasni.

Ha módosítás nélkül adjuk be az ajánlatot, akkor létrejön egy ellenoldali ajánlat, majd rögtön létrejön az ügyletkötés is. Az ügylet létrejöttéről bővebben a 4.5.2. fejezetben lehet olvasni. Az ügyletek megtekintéséről pedig bővebben a 4.3. és az 6. fejezetben lehet olvasni.

#### 4.6 Új eladási ajánlat létrehozása

Lépjünk be annak a terméknek az ajánlati könyvébe (oszlopban lévő instrumentum névre kattintva), amelyre ajánlatot szeretnénk beadni.

Tekintsük a jobb oldalon lévő Beadott ajánlataim ablakot.

| Bead | Beadott ajánlataim (HEGda / 2019-10-02) |             |                   |        |              |           |           |                   |                  |  |  |
|------|-----------------------------------------|-------------|-------------------|--------|--------------|-----------|-----------|-------------------|------------------|--|--|
| 0 i  | Jj vételi                               | i ajánlat 💿 | Új eladási ajánla | t      |              |           |           |                   | Beállítások 🔻    |  |  |
| ld   |                                         | Vétel/Ela   | Státusz           | Gázóra | Ajánlati ár  | (1/MWh/h) | Devizanem | Mennyiség (MWh/h) | Maradék menny    |  |  |
|      | \$                                      |             |                   | \$     |              |           |           | \$                |                  |  |  |
|      |                                         |             |                   |        |              |           |           |                   |                  |  |  |
|      |                                         |             |                   |        |              |           |           |                   |                  |  |  |
|      |                                         |             |                   |        |              |           |           |                   |                  |  |  |
|      |                                         |             |                   |        |              |           |           |                   |                  |  |  |
|      |                                         |             |                   |        |              |           |           |                   |                  |  |  |
|      |                                         |             |                   |        |              |           |           |                   |                  |  |  |
| < <  |                                         |             |                   |        |              |           |           |                   | >                |  |  |
| ~    | < ⊥                                     | Oldal: 0    | Össz: 0           | » C    | Oldalanként: | 25 db 👻   |           | Nincs meg         | jeleníthető adat |  |  |

A lista eszközsorában kattintsunk az "Új eladási ajánlat" gombra.

| Új ajánlat / Eladás    | @ 8                          |
|------------------------|------------------------------|
| Instrumentum:*         | HEGda / 2019-10-02           |
| Hálózati pont:*        | -                            |
| Mennyiség (MWh/h):*    | 0                            |
| Ajánlati ár (1/MWh/h): | EUR 🗌 Piaci ár               |
| Megbízás típus:*       | Részteljesítés megengedett 🔹 |
| Érvényesség:           | 2019.10.01 Gázóra:* 24 🌲     |
| Mennyiség (MWh/nap);   | 24 x 0 = 0                   |
|                        | 🕑 Mentés 🔛 Mégsem            |

Megjelenik az "Új ajánlat / Új eladási ajánlat" ablak. A mezők leírását a 4.4. fejezetben lehet megtalálni.

Töltsük ki a mezőket a megfelelő adatokkal – ügyeljünk a kötelezően kitöltendő (a jobb felső indexben kis piros csillaggal jelölt) mezők kitöltésére.

| Új ajánlat / Eladás    | @⊗                                         |
|------------------------|--------------------------------------------|
| Instrumentum:*         | HEGda / 2019-10-02                         |
| Hálózati pont:*        | Drávaszerdahely (CR>HU) (GEDRAVAS1IIN) 🛛 👻 |
| Mennyiség (MWh/h):*    | 10                                         |
| Ajánlati ár (1/MWh/h): | 5 EUR Piaci ár                             |
| Megbízás típus:*       | Részteljesítés megengedett 🔹               |
| Érvényesség:           | 2019.10.01 Gázóra:* 24 🌲                   |
| Mennyiség (MWh/nap):   | 24 x 10 = 240                              |
|                        |                                            |
|                        | 🕑 Mentés 🗱 Mégsem                          |

Az ajánlat adatainak megadásával a rendszer automatikusan kiszámítja és megjeleníti a következő adatokat:

 "Mennyiség (MWh/h)" / "Mennyiség (MWh/nap)": a fent megadott mennyiség szorozva a gáznapi szállítási órák számával (DA terméknél ez lehet 23, 24, vagy 25, WD terméknél pedig a gázóra intervallumban megadott órák száma).

Kattintsunk a "Mentés" gombra.

| Instrumentum:*    | HEGda / 2019-10-02                     |
|-------------------|----------------------------------------|
| Hálózati pont:*   | Drávaszerdahely (CR>HU) (GEDRAVAS1IIN) |
| Mennyiség (MW     | 10                                     |
| Ajánlati ár (1/M) | EUR Piaci ár                           |
| Megbízás típus: 🕐 | Biztosan beadja az ajánlatot?          |
| Érvényesség:      | 5ázóra:* 24 ♦                          |
| Mennyiség (MW     | 1gen Nem 24 x 10 = 240                 |
|                   | 🞯 Mentés 🔛 Mégsem                      |

Az ajánlat beadásához a rendszer a művelet megerősítését kéri. Kattintsunk az "Igen" gombra az ajánlat beadásához.

Kereskedési időszakban a rendszer elhelyezi az ajánlatot az ajánlati könyvben, "Teljesíthető" státuszban. Inaktív időszakban "Rögzített" státuszban látható az ajánlat a rendszerben a "Beadott ajánlataim" listában, de nem jelenik meg az ajánlati könyvben.

Az ajánlati könyvben a rendszer zöld színnel jeleníti meg a bejelentkezett felhasználó (kereskedő) által beadott ajánlatokat, valamint az KP tag többi képviselője által beadott ajánlatokat is.

Amennyiben a beadott ajánlat az első az ajánlati könyvben, a rendszer emailben értesítést küld az aktív "Rendszerhasználó (shipper)" típusú partnereknek.

| <u>MGPda / 2019-1</u> | <u>1-21 ajánlati könyv</u> - | Aktív (ügyletkötési)          |                         |   |        |                      |                      |           |                   |               | <b>0</b> C |
|-----------------------|------------------------------|-------------------------------|-------------------------|---|--------|----------------------|----------------------|-----------|-------------------|---------------|------------|
| Nyitó (1/MWh/h):      |                              | Max. (1/MWh/h): Min. (1/MWh/h |                         |   | /h/h): | Utolsó ár (1/MWh/h): |                      |           | Forgalom (MWh/h): |               |            |
| 0,00                  |                              | 0                             | 0,00                    |   |        | 0,00                 |                      | 0,00      |                   |               |            |
| Mennyisé              | Vételi ár (1/MWh             | Devizanem                     | Mennyiség (MWh/ajánlat) |   |        | Mennyisé             | Eladási ár (1/MWh/h) | Devizanem |                   | Mennyiség (MW |            |
| 10 1,00 EUR 2.        |                              |                               | 240                     | ٢ |        |                      |                      |           |                   |               |            |
|                       |                              |                               |                         |   |        |                      |                      |           |                   |               |            |
|                       |                              |                               |                         |   |        |                      |                      |           |                   |               |            |
|                       |                              |                               |                         |   |        |                      |                      |           |                   |               |            |
|                       |                              |                               |                         |   |        |                      |                      |           |                   |               |            |

Ha a beadott ajánlatból ügylet jön létre, akkor az ügylet adatai (anonimizált módon) megjelennek a "Megkötött ügyleteim" listában.

| Meg | Megkötött ügyleteim (MGPda / 2019-10-03) |                  |                   |         |               |      |             |                      |  |  |  |  |  |  |
|-----|------------------------------------------|------------------|-------------------|---------|---------------|------|-------------|----------------------|--|--|--|--|--|--|
|     |                                          |                  |                   |         |               |      | 175         | Beállítások 🔻        |  |  |  |  |  |  |
| ld  |                                          | Instrumentum     | Hálózati pont kód |         | Ügylet ár (1/ | Devi | Ügylet menn | Ügylet időpontj      |  |  |  |  |  |  |
|     | \$                                       |                  |                   |         |               |      | 4           | -                    |  |  |  |  |  |  |
| 48  |                                          | MGPda20191003    | SINBP000000N      |         | 3,00          | EUR  | 1           | 2019.10.01 08:2      |  |  |  |  |  |  |
| 47  |                                          | MGPda20191003    | SINBP000000N      |         | 4,00          | EUR  | 1           | 2019.10.01 08:2      |  |  |  |  |  |  |
|     |                                          |                  |                   |         |               |      |             |                      |  |  |  |  |  |  |
|     |                                          |                  |                   |         |               |      |             |                      |  |  |  |  |  |  |
|     |                                          |                  |                   |         |               |      |             |                      |  |  |  |  |  |  |
|     |                                          |                  |                   |         |               |      |             |                      |  |  |  |  |  |  |
| <   |                                          |                  |                   |         |               |      |             | >                    |  |  |  |  |  |  |
| ~   | <b>(</b> Old                             | dal: 1 Össz: 1 》 | )) C Oldalanként: | 25 db 👻 |               |      | So          | rok: 1 - 2   Össz: 2 |  |  |  |  |  |  |

Az ajánlat beadásra vonatkozó ellenőrzésekről, üzenetekről és kivételekről a 4.5.1. fejezetben lehet olvasni.

## 5. Beadott ajánlataim

Nyissuk meg a Beadott ajánlataim menüpontot.

| Kezdő olda | Beadott a   | jánlataim         |               |             |               |                       |           |                   |                        |             |                  |                        |                           |
|------------|-------------|-------------------|---------------|-------------|---------------|-----------------------|-----------|-------------------|------------------------|-------------|------------------|------------------------|---------------------------|
| Új vétel   | i ajánlat 🔘 | Új eladási ajánla | Jt            |             |               |                       |           |                   |                        |             |                  |                        | Beállítások *             |
| ld         | Vétel/Ela   | Státusz           | Instrumentum  | Gázóra      | Piac státusza | Ajánlati ár (1/MWh/h) | Devizanem | Mennyiség (MWh/h) | Maradék mennyiség (MWh | Megbízás tí | Érvényesség      | Létrehozás időpontja 🌢 | Hálózati pont             |
| \$         |             |                   |               | ÷           |               |                       |           | \$                | \$                     |             |                  |                        |                           |
| 10400      | Eladás      | Teljesíthető      | HEGda20191002 | 0           | Aktív (ügylet | 5,00                  | EUR       | 10                | 10                     | RTM         | 2019.10.02 06:00 | 2019.10.01 09:01       | GEDRAVAS1IIN              |
| 10399      | Eladás      | Teljesült         | MGPda20191003 | 0           | Aktív (ügylet | 3,00                  | EUR       | 1                 | 0                      | MVS         | 2019.10.02 06:00 | 2019.10.01 08:28       | SINBP000000N              |
| 10398      | Vétel       | Teljesíthető      | MGPda20191003 | 0           | Aktív (ügylet | 3,00                  | EUR       | 5                 | 4                      | RTM         | 2019.10.02 06:00 | 2019.10.01 08:27       | SINBP000000N              |
| 10397      | Vétel       | Teljesült         | MGPda20191003 | 0           | Aktív (ügylet | 4,00                  | EUR       | 1                 | 0                      | MVS         | 2019.10.02 06:00 | 2019.10.01 08:26       | SINBP000000N              |
| 10396      | Eladás      | Teljesíthető      | MGPda20191003 | 0           | Aktív (ügylet | 4,00                  | EUR       | 4                 | 3                      | RTM         | 2019.10.02 06:00 | 2019.10.01 08:21       | SINBP000000N              |
| 10395      | Eladás      | Teljesíthető      | MGPda20191003 | 0           | Aktív (ügylet | 5,00                  | EUR       | 10                | 10                     | RTM         | 2019.10.02 06:00 | 2019.10.01 08:21       | SINBP000000N              |
| 10394      | Eladás      | Törölt            | HEGda20191001 | 0           | Lezárult      | 2,00                  | EUR       | 10                | 10                     | RTM         | 2019.10.01 06:00 | 2019.09.30 12:33       | HABEREGD1HHN              |
| 10393      | Vétel       | Törölt            | HEGda20191001 | 0           | Lezárult      | 1,00                  | EUR       | 10                | 10                     | RTM         | 2019.10.01 06:00 | 2019.09.30 12:33       | HABEREGD1IIN              |
| 10392      | Eladás      | Törölt            | MGPda20191001 | 0           | Lezárult      | 2,00                  | EUR       | 9                 | 9                      | RTM         | 2019.10.01 06:00 | 2019.09.30 12:22       | SINBP000000N              |
| 10391      | Vétel       | Törölt            | MGPda20191001 | 0           | Lezárult      | 1,00                  | EUR       | 10                | 10                     | RTM         | 2019.10.01 06:00 | 2019.09.30 12:22       | SINBP000000N              |
| 10390      | Vétel       | Törölt            | MGPwd20200801 | 8           | Aktív (ügylet | 9,00                  | EUR       | 10                | 3                      | RTM         | 2019.10.01 06:00 | 2019.09.30 12:12       | SINBP000000N              |
| 10389      | Eladás      | Teljesült         | MGPwd20200801 | 8           | Aktív (ügylet | 2,00                  | EUR       | 7                 | 0                      | RTM         | 2019.10.02 06:00 | 2019.09.30 12:08       | SINBP000000N              |
| 10388      | Eladás      | Törölt            | MGPwd20200801 | 8           | Aktív (ügylet | 2,00                  | EUR       | 7                 | 7                      | RTM         | 2019.10.01 06:00 | 2019.09.30 12:05       | SINBP000000N              |
| 10387      | Vétel       | Törölt            | MGPwd20200801 | 8           | Aktív (ügylet | 1,00                  | EUR       | 10                | 10                     | RTM         | 2019.10.01 06:00 | 2019.09.30 12:05       | SINBP000000N              |
| 10386      | Vétel       | Törölt            | MGPwd20200801 | 7           | Aktív (ügylet | 2,00                  | EUR       | 8                 | 8                      | RTM         | 2019.10.01 06:00 | 2019.09.30 11:20       | SINBP000000N              |
| 10385      | Eladás      | Törölt            | MGPwd20200801 | 7           | Aktív (ügylet | 1,00                  | EUR       | 10                | 10                     | RTM         | 2019.10.01 06:00 | 2019.09.30 11:20       | SINBP000000N              |
| 10384      | Vétel       | Teljesült         | MGPwe201909   | 0           | Lezárult      | 0,23                  | EUR       | 7                 | 0                      | MVS         | 2019.09.21 06:00 | 2019.09.20 14:24       | SINBP000000N              |
| 10383      | Vétel       | Visszavont        | MGPwe201909   | 0           | Lezárult      | 0,12                  | EUR       | 8                 | 8                      | RTM         | 2019.09.21 06:00 | 2019.09.20 14:24       | SINBP000000N              |
| 10382      | Eladás      | Törölt            | MGPwe201909   | 0           | Lezárult      | 0,23                  | EUR       | 8                 | 1                      | RTM         | 2019.09.21 06:00 | 2019.09.20 14:23       | SINBP000000N              |
| 10381      | Eladás      | Törölt            | MGPwe201909   | 0           | Lezárult      |                       | EUR       | 90                | 90                     | TET         | 2019.09.21 06:00 | 2019.09.20 14:22       | SINBP000000N              |
| 10380      | Eladás      | Törölt            | MGPwd20200801 | 7           | Aktív (ügylet | 3,00                  | EUR       | 10                | 10                     | RTM         | 2019.09.18 06:00 | 2019.09.17 11:42       | SINBP000000N              |
| 10379      | Vétel       | Visszavont        | MGPda20181221 | 0           | lezárult      | 8,15                  | EUR       | 20                | 20                     | RTM         | 2018.12.20 22:00 | 2018.12.20 11:58       | SINBP000000N              |
| 10378      | Wátal       | Taralt            | MGDH=20181218 | 0           | Londoult      | 8 20                  | FLIR      | 10                | 10                     | RTM         | 2018 12 18 06:00 | 2018 12 17 15-22       |                           |
| « <        | Oldal: 1    | Össz: 17          | > >> C' old   | alanként: 2 | 5 db 👻        |                       |           |                   |                        |             |                  |                        | Sorok: 1 - 25   Össz: 401 |

Megjelennek a bejelentkezett felhasználó (kereskedő) által beadott ajánlatok, valamint az KP tag többi képviselője által beadott ajánlatok is táblázatos formában.

Megjegyzés: A bejelentkezett felhasználó (kereskedő) egy adott KP taghoz tartozik, az KP tag pedig további képviselőkkel rendelkezhet.

A lista eszközsorában alapértelmezetten a következő funkciógombok láthatók:

- Új vételi ajánlat → a gombra kattintva megjelenik az "Új ajánlat / vételi ajánlat" ablak. Vételi ajánlat beadásáról bővebben a 4.4. fejezetben lehet olvasni.
- Új eladási ajánlat → a gombra kattintva megjelenik az "Új ajánlat / eladási ajánlat" ablak. Eladási ajánlat beadásáról bővebben a 4.6. fejezetben lehet olvasni.

Mindkét funkció esetében van egy kis különbség ahhoz képest, mintha az ajánlatbeadást a megfelelő termék ajánlati könyvéből indítanánk, ami a következő: az "Instrumentum" mező üresen jelenik meg és a felhasználónak kell kiválasztani a megfelelő instrumentumot a legördülő listából.

| Új ajánlat / Vétel     | @ Q                            |   |
|------------------------|--------------------------------|---|
| Instrumentum:*         | ~                              |   |
| Hálózati pont:*        |                                |   |
| Mennyiség (MWh/h):*    | 0                              |   |
| Ajánlati ár (1/MWh/h): | Piaci á                        | r |
| Megbízás típus:*       | Részteljesítés megengedett 🛛 👻 |   |
| Érvényesség:           | 2019.10.01 🗰 Gázóra:* 24 🌲     |   |
| Mennyiség (MWh/h):     | 0                              |   |
| Szükséges fedezet:     | 0 × 0,00 × 24 = 0,00           |   |
| Szabad fedezet:        | 114 999 967                    |   |
|                        | 🕑 Mentés 🔛 Mégsem              | ] |

Jelöljünk ki egy tételt a Beadott ajánlataim listában. Ekkor újabb funkciógombok fognak megjelenni az ajánlati lista eszközsorában, a kijelölt ajánlat állapotától függően.

| Kezdő old | Kezdő oldal Beadott ajánlataim × |                   |               |              |               |                       |           |                   |    |  |  |  |  |  |  |
|-----------|----------------------------------|-------------------|---------------|--------------|---------------|-----------------------|-----------|-------------------|----|--|--|--|--|--|--|
| 🛈 Új véte | eli ajánlat 💿                    | Új eladási ajánla | t 🕅 Másolás   | 💥 Visszavona | ás            |                       |           |                   |    |  |  |  |  |  |  |
| ld        | Vétel/Ela                        | Státusz           | Instrumentum  | Gázóra       | Piac státusza | Ajánlati ár (1/MWh/h) | Devizanem | Mennyiség (MWh/h) | Ma |  |  |  |  |  |  |
| \$        | ÷                                |                   |               | \$           |               |                       |           | \$                |    |  |  |  |  |  |  |
| 10400     | Eladás                           | Teljesíthető      | HEGda20191002 | 0            | Aktív (ügylet | 5,00                  | EUR       | 10                |    |  |  |  |  |  |  |
| 10399     | Eladás                           | Teljesült         | MGPda20191003 | 0            | Aktív (ügylet | 3,00                  | EUR       | 1                 |    |  |  |  |  |  |  |
| 10398     | Vétel                            | Teljesíthető      | MGPda20191003 | 0            | Aktív (ügylet | 3,00                  | EUR       | 5                 |    |  |  |  |  |  |  |
| 10397     | Vétel                            | Teljesült         | MGPda20191003 | 0            | Aktív (ügylet | 4,00                  | EUR       | 1                 |    |  |  |  |  |  |  |
| 10396     | Eladás                           | Teljesíthető      | MGPda20191003 | 0            | Aktív (ügylet | 4,00                  | EUR       | 4                 |    |  |  |  |  |  |  |
| 10395     | Eladás                           | Teljesíthető      | MGPda20191003 | 0            | Aktív (ügylet | 5,00                  | EUR       | 10                |    |  |  |  |  |  |  |
| 10394     | Eladás                           | Törölt            | HEGda20191001 | 0            | Lezárult      | 2,00                  | EUR       | 10                |    |  |  |  |  |  |  |
| 10393     | Vétel                            | Törölt            | HEGda20191001 | 0            | 🛑 Lezárult    | 1,00                  | EUR       | 10                |    |  |  |  |  |  |  |

Ha az ajánlat "Teljesíthető" státuszban van, akkor a következő funkciókból lehet választani:

- Másolás → a gombra kattintva megjelenik az "Új ajánlat / vételi ajánlat" vagy az "Új ajánlat / eladási ajánlat" ablak, attól függően, hogy a listában kijelölt ajánlat milyen irányú. Az ablakban lévő adatok kitöltésre kerülnek az eredeti ajánlatnak megfelelően. A másolás funkcionalitásról bővebben a 4.2.1. fejezetben lehet olvasni.
- Visszavonás → a gombra kattintva a rendszer a listában kijelölt ajánlat visszavonását szeretné elvégezni és ehhez a felhasználó megerősítését kéri. A visszavonás funkcionalitásról bővebben a 4.2.2. fejezetben lehet olvasni.

Ha az ajánlat "Teljesült" vagy "Törölt" státuszban van, akkor csak a Másolás funkcionalitás van érvényben.

## 6. Megkötött ügyleteim

Nyissuk meg a Megkötött ügyleteim menüpontot.

| Kezdő oldal | Megkötött ügyleteim 🐣  |                                   |               |      |             |                     |                  |                 |           |          |        |                   |
|-------------|------------------------|-----------------------------------|---------------|------|-------------|---------------------|------------------|-----------------|-----------|----------|--------|-------------------|
|             |                        |                                   |               |      |             |                     |                  |                 |           |          | 尊      | Beállítások 🔻     |
| Id          | Instrumentum           | Hálózati pont kód                 | Ügylet ár (1/ | Devi | Ügylet menn | Ügylet időpontja ↓  | Gázidőszak (tól) | Gázidőszak (ig) | Gázórák s | Gázóra s | ٧      |                   |
| \$          |                        |                                   |               |      | \$          |                     |                  |                 | \$        | \$       |        |                   |
| 48          | MGPda20191003          | SINBP000000N                      | 3,00          | EUR  | 1           | 2019.10.01 08:28:35 | 2019.10.03.      | 2019.10.03.     | 24        | 0        | El     | •                 |
| 47          | MGPda20191003          | SINBP000000N                      | 4,00          | EUR  | 1           | 2019.10.01 08:26:59 | 2019.10.03.      | 2019.10.03.     | 24        | 0        | El     |                   |
| 46          | MGPwd20200801          | SINBP000000N                      | 2,00          | EUR  | 7           | 2019.09.30 12:12:46 | 2020.08.01-08GH  | 2020.08.01-08GH | 1         | 8        | El     |                   |
| 45          | MGPwe20190921_20190922 | SINBP000000N                      | 0,23          | EUR  | 7           | 2019.09.20 14:24:30 | 2019.09.21.      | 2019.09.22.     | 48        | 0        | El     |                   |
| 43          | MGPwd20181129          | SINBP000000N                      | 8,45          | EUR  | 60          | 2018.11.29 16:24:39 | 2018.11.29-24GH  | 2018.11.29-24GH | 1         | 24       |        |                   |
| 44          | MGPwd20181129          | SINBP000000N                      | 8,24          | EUR  | 10          | 2018.11.29 16:24:39 | 2018.11.29-24GH  | 2018.11.29-24GH | 1         | 24       |        |                   |
| 42          | MGPwd20181129          | SINBP000000N                      | 8,38          | EUR  | 10          | 2018.11.29 12:58:29 | 2018.11.29-24GH  | 2018.11.29-24GH | 1         | 24       |        |                   |
| 41          | MGPwd20181128          | SINBP000000N                      | 8,53          | EUR  | 10          | 2018.11.28 16:17:08 | 2018.11.28-24GH  | 2018.11.28-24GH | 1         | 24       |        |                   |
| 40          | MGPwd20181128          | SINBP000000N                      | 8,53          | EUR  | 10          | 2018.11.28 15:49:15 | 2018.11.28-24GH  | 2018.11.28-24GH | 1         | 24       |        |                   |
| 39          | MGPwd20181126          | SINBP000000N                      | 8,31          | EUR  | 10          | 2018.11.26 14:03:24 | 2018.11.26-24GH  | 2018.11.26-24GH | 1         | 24       |        |                   |
| 38          | MGPwd20181119          | SINBP000000N                      | 8,35          | EUR  | 10          | 2018.11.19 15:21:35 | 2018.11.19-24GH  | 2018.11.19-24GH | 1         | 24       |        |                   |
| 37          | MGPda20181120          | SINBP000000N                      | 8,36          | EUR  | 5           | 2018.11.19 14:45:32 | 2018.11.20.      | 2018.11.20.     | 24        | 0        |        |                   |
| 36          | MGPwd20181119          | SINBP000000N                      | 8,50          | EUR  | 10          | 2018.11.19 14:36:01 | 2018.11.19-24GH  | 2018.11.19-24GH | 1         | 24       |        |                   |
| 35          | MGPda20181120          | SINBP000000N                      | 8,36          | EUR  | 1           | 2018.11.19 13:55:08 | 2018.11.20.      | 2018.11.20.     | 24        | 0        |        |                   |
| 34          | MGPwd20181119          | SINBP000000N                      | 8,50          | EUR  | 7           | 2018.11.19 11:11:08 | 2018.11.19-24GH  | 2018.11.19-24GH | 1         | 24       |        |                   |
| 33          | MGPwd20181118          | SINBP000000N                      | 8,80          | EUR  | 1           | 2018.11.18 23:20:08 | 2018.11.18-23GH  | 2018.11.18-23GH | 1         | 23       |        |                   |
| 32          | MGPwd20181118          | SINBP000000N                      | 8,84          | EUR  | 5           | 2018.11.18 17:24:20 | 2018.11.18-24GH  | 2018.11.18-24GH | 1         | 24       |        |                   |
| 31          | MGPda20181117          | SINBP000000N                      | 8,82          | EUR  | 1           | 2018.11.16 15:04:16 | 2018.11.17.      | 2018.11.17.     | 24        | 0        |        |                   |
| 30          | MGPda20181117          | SINBP000000N                      | 8,85          | EUR  | 5           | 2018.11.16 10:33:02 | 2018.11.17.      | 2018.11.17.     | 24        | 0        |        |                   |
| 29          | MGPwd20181115          | SINBP000000N                      | 8,88          | EUR  | 5           | 2018.11.15 16:57:58 | 2018.11.15-24GH  | 2018.11.15-24GH | 1         | 24       |        |                   |
| 28          | MGPwd20181114          | SINBP000000N                      | 8,77          | EUR  | 1           | 2018.11.14 16:46:15 | 2018.11.14-23GH  | 2018.11.14-23GH | 1         | 23       |        |                   |
| 27          | MGPwd20181114          | SINBP000000N                      | 8,77          | EUR  | 6           | 2018.11.14 13:53:32 | 2018.11.14-12GH  | 2018.11.14-12GH | 1         | 12       |        |                   |
| 26          | MGPwd20181113          | SINBP000000N                      | 8,67          | EUR  | 118         | 2018.11.13 16:44:45 | 2018.11.13-15GH  | 2018.11.13-15GH | 1         | 15       |        | ~                 |
| 25          | MGDavel20181113        | SINRROOOOON                       | 8.67          | FUR  | 2           | 2018 11 13 16 10 26 | 2018 11 13-15GH  | 2018 11 13-15GH | 1         | 15       |        |                   |
| 《 《 ] 0     | Idal: 1 Össz: 2    »   | C <sup>I</sup> Oldalanként: 25 db | ¥             |      |             |                     |                  |                 |           |          | Sorok: | 1 - 25   Össz: 48 |

Megjelennek a bejelentkezett felhasználó (kereskedő) által beadott ajánlatokból létrejött ügyletek, valamint az KP tag többi képviselője által beadott ajánlatokból létrejött ügyletek is táblázatos formában.

A felhasználó nem látja az ajánlatok beadására vonatkozó személyes információkat (pl.: ajánlatot beadó KP tag és kereskedő neve), mivel biztosítani kell a kereskedés anonimitását.

Megjegyzés: A bejelentkezett felhasználó (kereskedő) egy adott KP taghoz tartozik, az KP tag pedig további képviselőkkel rendelkezhet.

## 7. Fedezetek

Az "Adminisztráció" menü "Fedezetek" nézetben a saját "Fedezet tranzakció lista" és az "Aktuális fedezet lista" megtekintésére van lehetőség.

| Kezdő oldal Fedezetek ×           |                            |                         |                         |             |                  |                   |
|-----------------------------------|----------------------------|-------------------------|-------------------------|-------------|------------------|-------------------|
| Fedezet tranzakció lista          |                            | Aktuális                | fedezet lista           |             |                  |                   |
|                                   |                            | 🔅 Beállítások 🔻         |                         |             |                  | Beállítások 🔻     |
| Vonatkozási dátum Partner kód Par | rtner név Fedezet típus Fe | edezet állomány Vonatko | ozási dátum Partner kód | Partner név | Aktuális fedezet | Összesített fede. |
|                                   |                            |                         |                         |             |                  |                   |

## 8. Riportok

### 8.1 Napi mozgás lista

Nyissuk meg a Riportok menü Napi mozgás lista nézetét.

| Kezdő oldal   | Napi mozgás lista 🛛 × |                                   |                    |                   |                 |                 |      |                  |                      |                       |                                         |
|---------------|-----------------------|-----------------------------------|--------------------|-------------------|-----------------|-----------------|------|------------------|----------------------|-----------------------|-----------------------------------------|
| Termék:       | Ŧ                     |                                   |                    |                   |                 |                 |      |                  |                      | 🗹 Meg r               | em nyitottak elrejtése  🛞 Beállítások 🔻 |
| Instrumentum  | Gázidőszak (tól) ↓    | Státusz                           | Nyitó ár (1/MWh/h) | Utolsó ár (1/MWh/ | Maximum ár (1/M | Minimum ár (1/M | Devi | Forgalom (MWh/h) | Utolsó kötés időpon… | Utolsó ajánlat időpo… |                                         |
|               |                       |                                   |                    |                   |                 |                 |      | \$               |                      |                       |                                         |
| MGPwd2020080  | 2020.08.01.           | <ul> <li>Aktív (ügylet</li> </ul> | 2,00               | 2,00              | 2,00            | 2,00            | EUR  | 7                | 2019.09.30 12:12     | 2019.09.30 12:12      |                                         |
| MGPda20191003 | 2019.10.03.           | <ul> <li>Aktív (ügylet</li> </ul> | 4,00               | 3,00              | 4,00            | 3,00            | EUR  | 2                | 2019.10.01 08:28     | 2019.10.01 08:28      |                                         |
| MGPda20191002 | 2019.10.02.           | Aktív (ügylet                     | 0,00               | 0,00              | 0,00            | 0,00            | EUR  | 0                |                      |                       |                                         |
| HEGda20191002 | 2019.10.02.           | Aktív (ügylet                     | 0,00               | 0,00              | 0,00            | 0,00            | EUR  | 0                |                      | 2019.10.01 09:01      |                                         |
| MGPwd2019100  | 2019.10.01.           | Aktív (ügylet                     | 0,00               | 0,00              | 0,00            | 0,00            | EUR  | 0                |                      |                       |                                         |
| MGPda20191001 | 2019.10.01.           | 🔴 Lezárult                        | 0,00               | 0,00              | 0,00            | 0,00            | EUR  | 0                |                      | 2019.09.30 12:22      |                                         |
| HEGwd20191001 | 2019.10.01.           | Aktív (ügylet                     | 0,00               | 0,00              | 0,00            | 0,00            | EUR  | 0                |                      |                       |                                         |
| HEGda20191001 | 2019.10.01.           | 😑 Lezárult                        | 0,00               | 0,00              | 0,00            | 0,00            | EUR  | 0                |                      | 2019.09.30 12:33      |                                         |
| MGPwd20190930 | 2019.09.30.           | 🔴 Lezárult                        | 0,00               | 0,00              | 0,00            | 0,00            | EUR  | 0                |                      |                       |                                         |
| MGPda20190930 | 2019.09.30.           | 🔴 Lezárult                        | 0,00               | 0,00              | 0,00            | 0,00            | EUR  | 0                |                      |                       |                                         |
| HEGwd20190930 | 2019.09.30.           | 🔴 Lezárult                        | 0,00               | 0,00              | 0,00            | 0,00            | EUR  | 0                |                      |                       |                                         |
| HEGda20190930 | 2019.09.30.           | 🗕 Lezárult                        | 0,00               | 0,00              | 0,00            | 0,00            | EUR  | 0                |                      |                       |                                         |
| MGPwd20190929 | 2019.09.29.           | 😑 Lezárult                        | 0,00               | 0,00              | 0,00            | 0,00            | EUR  | 0                |                      |                       |                                         |
| MGPsu20190929 | 2019.09.29.           | 🗕 Lezárult                        | 0,00               | 0,00              | 0,00            | 0,00            | EUR  | 0                |                      |                       |                                         |
| HEGwd20190929 | 2019.09.29.           | 🗕 Lezárult                        | 0,00               | 0,00              | 0,00            | 0,00            | EUR  | 0                |                      |                       |                                         |
| HEGda20190929 | 2019.09.29.           | 🛑 Lezárult                        | 0,00               | 0,00              | 0,00            | 0,00            | EUR  | 0                |                      |                       |                                         |
| MGPwd2019092  | 2019.09.28.           | 🗕 Lezárult                        | 0,00               | 0,00              | 0,00            | 0,00            | EUR  | 0                |                      |                       |                                         |
| MGPsa20190928 | 2019.09.28.           | Lezárult                          | 0,00               | 0,00              | 0,00            | 0,00            | EUR  | 0                |                      |                       |                                         |
| MGPwe20190928 | 2 2019.09.28.         | 🗕 Lezárult                        | 0,00               | 0,00              | 0,00            | 0,00            | EUR  | 0                |                      |                       |                                         |
| HEGwd20190928 | 2019.09.28.           | Lezárult                          | 0,00               | 0,00              | 0,00            | 0,00            | EUR  | 0                |                      |                       |                                         |
| HEGda20190928 | 2019.09.28.           | 🖲 Lezárult                        | 0,00               | 0,00              | 0,00            | 0,00            | EUR  | 0                |                      |                       |                                         |
| MGPwd2019092  | 2019.09.27.           | 🛑 Lezárult                        | 0,00               | 0,00              | 0,00            | 0,00            | EUR  | 0                |                      |                       |                                         |
| MGPda20190927 | 2019.09.27.           | 🗕 Lezárult                        | 0,00               | 0,00              | 0,00            | 0,00            | EUR  | 0                |                      |                       | ,                                       |
| (( ) Old      | al: 1 Össz: 28        | >>> C Old                         | alanként: 25 db 👻  |                   |                 |                 |      |                  |                      |                       | Sorok: 1 - 25   Össz: 688               |

A lista feletti "Meg nem nyitottak elrejtése" jelölőnégyzet jelölésével a "Rögzített" státuszú tételek nem jelennek meg.

- Nyitó ár (1/MWh/h): nyitás utáni első ügyletben szereplő ár;
- Utolsó ár (1/MWh/h): a zárást megelőző utolsó ügyletben szereplő ár;
- Maximum ár (1/MWh/h): ügyletek közül a legmagasabb gáznapi ár;
- Minimum ár (1/MWh/h): ügyletek közül a legalacsonyabb gáznapi ár;
- Forgalom: a napi forgalom;
- Marginális eladási ár (1/MWh/h): a napi zárást követően töltődik ki a mező;
- Marginális vételi ár (1/MWh/h): a napi zárást követően töltődik ki a mező;

Megjegyzés: Forrástöbbletes egyensúlyi pozíció esetében a rendszerhasználó a megfelelő földgázmennyiséget a gáznapra vonatkozó marginális eladási áron értékesíti az Elszámolóháznak, forráshiányos egyensúlyi pozíció esetében pedig marginális vételi áron megvásárolja. A marginális eladási és vételi ár: Jogcím alapú (MGP) terméket érintő, a szállítási rendszerüzemeltető részvételével zajló eladások során alkalmazott legalacsonyabb illetve legmagasabb ár.

A felületen a "Termék" mezőre való szűréssel listázhatjuk a napi mozgásokat adott termékre vonatkozóan. Válasszunk egy terméket a listából, és tekintsük a Napi mozgások listáját.

| Kezdő oldal Napi  | mozgás lista 🗡     |               |                    |                   |                 |                 |  |  |  |  |  |  |  |
|-------------------|--------------------|---------------|--------------------|-------------------|-----------------|-----------------|--|--|--|--|--|--|--|
| Termék: MGPda 🗸 😒 |                    |               |                    |                   |                 |                 |  |  |  |  |  |  |  |
| Instrumentum      | Gázidőszak (tól) ↓ | Státusz       | Nyitó ár (1/MWh/h) | Utolsó ár (1/MWh/ | Maximum ár (1/M | Minimum ár (1/M |  |  |  |  |  |  |  |
|                   |                    |               |                    |                   |                 |                 |  |  |  |  |  |  |  |
| MGPda20191003     | 2019.10.03.        | Aktív (ügylet | 4,00               | 3,00              | 4,00            | 3,00            |  |  |  |  |  |  |  |
| MGPda20191002     | 2019.10.02.        | Aktív (ügylet | 0,00               | 0,00              | 0,00            | 0,00            |  |  |  |  |  |  |  |
| MGPda20191001     | 2019.10.01.        | 🛑 Lezárult    | 0,00               | 0,00              | 0,00            | 0,00            |  |  |  |  |  |  |  |
| MGPda20190930     | 2019.09.30.        | 🛑 Lezárult    | 0,00               | 0,00              | 0,00            | 0,00            |  |  |  |  |  |  |  |
| MGPda20190927     | 2019.09.27.        | 🛑 Lezárult    | 0,00               | 0,00              | 0,00            | 0,00            |  |  |  |  |  |  |  |

### 8.2 Napi mozgás diagram

Nyissuk meg a Riportok menü Napi mozgás diagram nézetét.

| Kezdő oldal | Napi mozgás di | iagram | ×           |            |            |            |  |
|-------------|----------------|--------|-------------|------------|------------|------------|--|
| Termék:*    | MGPwd          | *      | Gáznaptól:* | 2019.08.01 | Gáznapig:* | 2019.10.01 |  |
| 0.50 T      |                |        |             |            |            |            |  |
| 0.45 -      |                |        |             |            |            |            |  |
| 0.40 -      |                |        |             |            |            |            |  |

A felületen a "Termék" mezőre való szűréssel listázhatjuk a napi mozgásokat adott termékre és adott gáznapokra vonatkozóan. Válasszunk egy terméket a listából, és tekintsük a Napi mozgások diagramot.

### 8.3 Árfolyamváltozás lista

Nyissuk meg a Riportok menü Árfolyamváltozás lista nézetét. A felületen a "Termék" mezőre való szűréssel listázhatjuk az árfolyamváltozásokat adott termékre és adott gáznapra vonatkozóan. Válasszunk egy terméket a listából, és tekintsük az Árfolyamváltozás listát.

| Kezdő oldal      | Árfolya | amváltozás lista 🛛 × |        |           |   |                     |                   |      |  |
|------------------|---------|----------------------|--------|-----------|---|---------------------|-------------------|------|--|
| Termék:*         | MGPda   | ~                    | 2019.1 | 0.03      |   |                     |                   |      |  |
| Instrumentum kód |         | Ügylet időpontja 🕹   |        | Ügylet Id |   | Ügylet ár (1/MWh/h) | Árfolyam változás | Devi |  |
|                  |         |                      |        |           | - |                     |                   |      |  |
| MGPda201910      | 03      | 2019.10.01 08:28:3   | 35     | 48        |   | 3,00                | -1,00             | EUR  |  |
| MGPda201910      | 03      | 2019.10.01 08:26:5   | 59     | 47        |   | 4,00                |                   | EUR  |  |

Válasszunk egy másik gáznapot a listából, és tekintsük az Árfolyamváltozás listát.

## 8.4 Árfolyamváltozás diagram

Nyissuk meg a Riportok menü Árfolyamváltozás diagram nézetét.

| Kezdő oldal | Árfolyamváltozás dia | Árfolyamváltozás diagram                   |            |            |            |  |  |  |  |  |  |  |  |  |
|-------------|----------------------|--------------------------------------------|------------|------------|------------|--|--|--|--|--|--|--|--|--|
| Termék:*    | MGPda                | <ul> <li>Gáznaptól:<sup>*</sup></li> </ul> | 2019.10.03 | Gáznapig:* | 2019.10.03 |  |  |  |  |  |  |  |  |  |
| 12-<br>11-  |                      |                                            |            |            |            |  |  |  |  |  |  |  |  |  |

A felületen a "Termék" mezőre való szűréssel listázhatjuk az árfolyamváltozást adott termékre és adott gáznapra vonatkozóan. Válasszunk egy terméket a listából, és tekintsük az Árfolyamváltozás diagramot.

## 9. Adminisztráció

### 9.1 ACER riportok listázása

#### Nyissuk meg az Adminisztráció menü ACER riportok nézetét.

| К            | ezdő oldal             | REMIT riportok | ×             |                  |    |          |                   |                 |             |    |                |           |                    |              |
|--------------|------------------------|----------------|---------------|------------------|----|----------|-------------------|-----------------|-------------|----|----------------|-----------|--------------------|--------------|
|              | 🖄 Dokumentum letöltése |                |               |                  |    |          |                   |                 |             |    |                |           |                    |              |
|              | Típus                  | Ajár           | lat azonosító | Ügylet azonosító |    | Előnézet | Dokumentum verzió | Submission Date | Sequence Id | ł  | Státusz        | Load Code | Fájlnév            | Validation I |
|              |                        |                | \$            |                  | \$ | *        | ÷                 |                 |             | \$ |                |           |                    |              |
|              | Piaci ajánlat          | 208            | 6             |                  |    | ×        |                   | 2020.10.26      | 1           |    | FAILED         |           | 20201026_REMITTabl |              |
|              | Piaci ajánlat          | 208            | 15            |                  |    | ×        |                   | 2020.10.26      | 1           |    | FAILED         |           | 20201026_REMITTabl |              |
|              | Piaci ajánlat          | 208            | 14            |                  |    | ×        |                   | 2020.10.26      | 1           |    | FAILED         |           | 20201026_REMITTabl |              |
| $\checkmark$ | Piaci ajánlat          | 208            | 10            |                  |    | ×        | 1                 | 2020.10.30      | 1           |    | FAILED         |           | 20201030_REMITTabl |              |
|              | Piaci ajánlat          | 208            | 10            |                  |    | ×        | 2                 | 2020.10.30      | 1           |    | FAILED         |           | 20201030_REMITTabl |              |
|              | Piaci ügylet           | 208            | 10            | 10260            |    | ~        | 3                 | 2020.10.30      | 1           |    | Generálás kész |           | 20201030_REMITTabl |              |
|              | Piaci ajánlat          | 208            | 16            |                  |    | ×        | 1                 | 2020.10.30      | 1           |    | FAILED         |           | 20201030_REMITTabl |              |
|              | Piaci ajánlat          | 208            | 15            |                  |    | ×        | 1                 | 2020.10.30      | 1           |    | FAILED         |           | 20201030_REMITTabl |              |
|              | Piaci ajánlat          | 208            | 14            |                  |    | ×        | 1                 | 2020.10.30      | 1           |    | FAILED         |           | 20201030_REMITTabl |              |

(( Oldal: 1 Össz: 1 ) )) C Oldalanként: 25 db •

Megjelennek a generált riportok.

4

#### 9.2 ACER riport megtekintése

Nyissuk meg az Adminisztráció menü ACER riportok nézetét. Nyissuk meg a Dokumentum verzió linket.

Sorok: 1 - 9 | Ŏssz: 9

| Kezdő oldal REMIT riportok × | REMIT riport ×                                                                                                    |                               |                                                    |   |  |
|------------------------------|----------------------------------------------------------------------------------------------------|-------------------------------|----------------------------------------------------|---|--|
| Ajánlat azonosító:           | 20890                                                                                                    | Load Code:                    |                                                    |   |  |
| Submission Date:             | 2020.10.30                                                                                                    | Fájlnév:                      | 20201030_REMITTable1_V2_A00009913.HU_1.xml.asc.pgp |   |  |
| Sequence Id:                 | 1                                                                                                    | Validation Key:               |                                                    |   |  |
| Dokumentum verzió:           | 2                                                                                                    | Validation Error Code:        |                                                    |   |  |
| Státusz:                     | FAILED                                                                                                    | Validation Error Description: |                                                    |   |  |
| Dokumentum:                  | <pre><tm encoding="UTF-87" uversion="1.0*"> &lt;<tremttable encoding="UTF-87" uversion="1.0*"> &lt;<tremttable encoding="UTF-87" uversion="1.0*"> &lt;<tremttable encoding="UTF-87" uversion="1.0*"> &lt;<tremttable encoding="UTF-87" uversion="1.0*"> &lt;<tremttable encoding="UTF-87" uversion="1.0*"> &lt;<tremttable encoding="UTF-87" uversion="1.0*"> &lt;<tremttable encoding="UTF-87" uversion="1.0*"> &lt;<tremttable encoding="UTF-87" uversion="1.0*"> &lt;<tremttable encoding="UTF-87" uversion="1.0*"> &lt;<tremttable encoding="UTF-87" uversion="1.0*"> &lt;<tremttable encoding="UTF-87" uversion="1.0*"> &lt;<tremttable encoding="UTF-87" uversion="1.0*"> &lt;<tremttable encoding="UTF-87" uversion="1.0*"> &lt;<tremttable encodin<="" encoding="1.0*" td="" uversion="1.0*"><td></td><td></td><td>•</td></tremttable></tremttable></tremttable></tremttable></tremttable></tremttable></tremttable></tremttable></tremttable></tremttable></tremttable></tremttable></tremttable></tremttable></tm></pre> |                               |                                                    | • |  |
| Visszaigazolás:              |                                                                                                    |                               |                                                    |   |  |

Megjelenik a riport adatlap.

#### 9.3 ACER riport letöltése

Nyissuk meg az Adminisztráció menü ACER riportok nézetét. Egy riporton kattintsunk a Dokumentum letöltése gombra. A riport letöltődik.

| Kezdő oldal REMIT riportok × |              |   |         |           |    |                  |   |  |
|------------------------------|--------------|---|---------|-----------|----|------------------|---|--|
| Dokumentum letöltése         |              |   |         |           |    |                  |   |  |
|                              | Típus        |   | Ajánlat | azonosító |    | Ügylet azonosító |   |  |
|                              |              |   |         |           | \$ |                  | - |  |
|                              | Piaci ajánla | t | 20886   |           |    |                  |   |  |
| _                            |              |   |         |           |    |                  |   |  |

## 10. My Tickets

A menüből elérhető My Tickets gombbal megnyithatjuk a hibabejelentő rendszert probléma bejelentéséhez vagy igény feladásához.

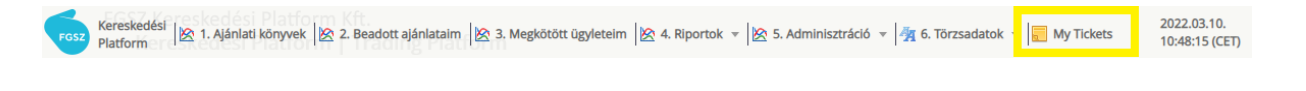